# À la découverte de votre téléphone

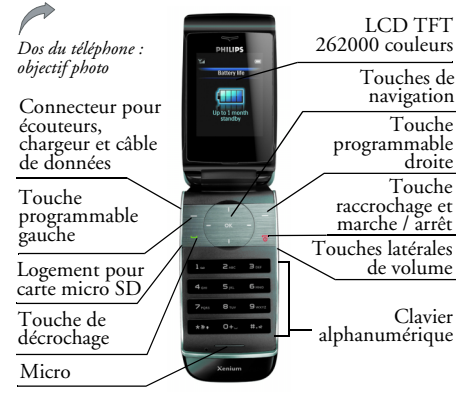

Philips travaille continuellement à l'amélioration de ses produits. Par conséquent, Philips se réserve le droit de modifier ce manuel ou de le supprimer à tout moment sans préavis. Philips fournit ce manuel d'utilisation "tel quel" et n'accepte aucune responsabilité en cas d'erreurs, omissions ou différences entre ce manuel d'utilisation et le produit décrit, sauf exigences légales en vigueur. Cet appareil est conçu pour être connecté aux réseaux GSM / GPRS.

#### Pour...

| Allumer/éteindre le<br>téléphone | Appuyez longuement sur<br>/* puis relâchez.                                        |
|----------------------------------|------------------------------------------------------------------------------------|
| Entrer votre code<br>PIN         | Entrez le code PIN au clavier<br>et appuyez sur <sup>®</sup> ou<br>pour confirmer. |
| Appeler                          | Entrez le numéro au clavier et appuyez sur $\Box$ .                                |
| Raccrocher                       | Appuyez sur ∠ <sub>▼</sub> .                                                       |
| Décrocher                        | Quand le téléphone sonne, appuyez sur 🖳.                                           |

| Activer/désactiver    En mode veille, entrez le numéro de téléphone au clavier ou sélectionnez un contact dans le répertoire.      Ibres    Appuyez sur C Options > Appeler > Appel mains-libres et appuyez sur ©. | Régler le volume de<br>la sonnerie                                             | En mode veille, appuyez<br>longuement sur la touche<br>latérale ou bien appuyez sur<br>© > Réglages > Sons ><br>Volume sonnerie pour régler<br>le volume de la sonnerie. |                                         |
|----------------------------------------------------------------------------------------------------|--------------------------------------------------------------------------------|----------------------------------------------------------------------------------------------------|-----------------------------------------|
|                                                                                                    | Ouvrir les journaux<br>des appels                                              | Appuyez sur $\Box$ en mode veille.                                                                                                    |                                         |
|                                                                                                    | activer cette fonction.<br>Quand vous recevez un                               | Ouvrir le Calendrier                                                                                                    | Appuyez sur • en mode veille.           |
| appel, appuyez long<br>sur 🖳.                                                                                                    | appel, appuyez longuement<br>sur 🖳                                             | Accéder aux<br>Contacts                                                                                                    | Appuyez sur • en mode veille.           |
| Arrêter la sonnerie                                                                                                    | Quand le téléphone sonne,<br>appuyez sur 🔄.                                    | Accéder à Mes<br>Fichiers                                                                                                    | Appuyez sur • en mode veille.           |
| Rejeter un appel                                                                                                    | Quand le téléphone sonne,<br>appuyez sur ∠™.                                   | Créer un message                                                                                                    | Appuyez sur • en mode veille.           |
| Régler le volume de<br>la conversationAppuyez<br>sur<br>latérales pour régler<br>num duat un sur d                                                                                                    | Appuyez sur les touches<br>latérales pour régler le volume<br>pendant un appel | Ouvrir le menu<br>principal                                                                                                    | Appuyez sur (*) ou (=/) en mode veille. |
|                                                                                                    | pendant un appei.                                                              | Démarrer le<br>Lecteur audio                                                                                                    | Appuyez sur 🔄 en mode veille.           |

L

| Revenir au menu<br>précédent                                | Appuyez sur - Retour<br>dans un menu ou en mode<br>d'édition. |            |     |
|-------------------------------------------------------------|---------------------------------------------------------------|------------|-----|
| Revenir<br>rapidement au<br>mode veille depuis<br>les menus | Appuyez                                                       | brièvement | sur |

# LED extérieures d'alerte

Les LED indiquent l'état des messages, des appels manqués, des appels entrants et de la batterie. Pour économiser la batterie, les LED se mettent en veille dès que vous refermez le clapet. Vous pouvez les rallumer en appuyant brièvement sur les touches de volume.

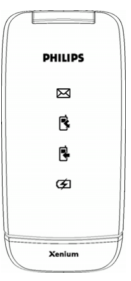

#### Icône des messages

Quand un message (SMS ou MMS) est reçu, cette icône clignote pendant une minute.

#### Icône d'appel manqué

Quand vous avez manqué un appel, cette icône clignote pendant une minute.

#### Icône d'appel entrant

Quand un correspondant de votre liste de contacts vous appelle, cette icône clignote rapidement.

Quand un correspondant inconnu vous appelle, cette icône clignote lentement.

Si vous utilisez l'écouteur et que vous fermez le clapet pendant l'appel, l'icône reste allumée pendant 30 secondes pour indiquer qu'un appel est en cours.

#### Icône de la batterie

Si vous branchez le chargeur de batterie alors que le clapet est fermé, cette icône reste allumée jusqu'à la fin de la charge.

Quand la batterie ne dispose plus que de 15 minutes de charge, l'icône clignote pour vous en avertir.

# Touches programmables

Les touches programmables gauche ( $\Box$ ) et droite ( $\Box$ ) sont situées en haut du clavier. Appuyez sur ces touches pour sélectionner la fonction affichée juste

au-dessus, y compris les options disponibles pendant un appel. Les fonctions des touches programmables changent selon le contexte.

# Utilisation des écouteurs

Les opérations suivantes s'appliquent aux écouteurs disposant d'une seule touche.

Quand vous entrez un numéro de téléphone en mode veille, appuyez longuement sur la touche de l'écouteur pour composer ce numéro. Pour arrêter de composer, appuyez longuement sur la touche de l'écouteur.

Pendant un appel, appuyez brièvement sur la touche de l'écouteur pour enregistrer ou arrêter l'enregistrement ; appuyez longuement pour raccrocher.

Quand vous recevez un appel, appuyez sur la touche de l'écouteur pour décrocher, ou appuyez longuement pour rejeter l'appel.

# Menu principal

Le menu principal vous permet d'accéder aux différentes fonctions de votre téléphone Xenium 9@9q. Le tableau ci-contre présente le menu principal, la signification des icônes et les pages dans lesquelles vous trouverez des informations détaillées sur les différentes fonctions du menu.

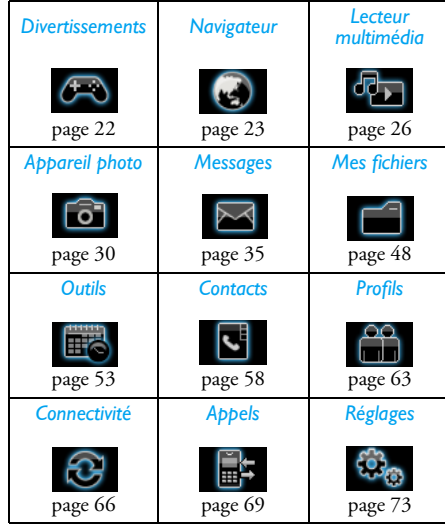

Appuyez sur  $\[endow]$  en mode veille pour ouvrir le menu principal, puis sur  $\[endow]$ ,  $\[endow]$ ,  $\[endow]$ ,  $\[endow]$  ou  $\[endow]$  pour naviguer dans les icônes ou les listes, ou bien appuyez sur les touches  $\[endow]$ .  $\[endow]$  pour accéder directement aux options et fonctions. Quand vous naviguez dans une liste, une barre de défilement à droite de l'écran vous indique votre position dans cette liste. Appuyez sur Sélect. ou pour accéder aux options correspondant à l'élément sélectionné dans la liste. Appuyez sur Selectur pour revenir au menu précédent.

# Menu sans carte SIM

Si vous n'avez pas inséré de carte SIM, les éléments du menu dont les fonctions exigent sa présence s'affichent en gris clair et ne sont pas accessibles.

### Utilisation de ce manuel

Ce manuel d'utilisation s'efforce de vous fournir des informations concises et complètes sur votre téléphone Xenium 9@9q. Il comprend :

| A la                 | Cette section offre une vue                                              |
|----------------------|--------------------------------------------------------------------------|
| découverte           | d'ensemble de votre portable, ainsi                                      |
| de votre             | que des informations sur les fonctions                                   |
| téléphone            | les plus fréquemment utilisées.                                          |
| Chapitre I :<br>Pour | Comment configurer votre téléphone<br>avant la première utilisation, par |
| commencer            | exemple installation de la carte SIM, batterie, etc.                     |

Chapitre 2 : Principales fonctions Comment appeler et répondre aux appels, ainsi que certaines fonctions fréquemment utilisées pour les appels.

Chapitre 3 : Comment saisir du texte à l'aide du Saisie de clavier alphanumérique.

Chapitres 4Description des principales fonctionsà 15 :de ce téléphone.

Autres sections :

texte

Icônes et symboles, précautions d'emploi, dépannage, accessoires Philips d'origine, informations concernant les TAS (si celles-ci sont disponibles au moment de la publication, sinon incluses dans un document séparé).

### Nouveaux évènements

Certains évènements peuvent modifier l'écran de veille (appels manqués, nouveaux SMS ou MMS, etc.). En cas de nouvel évènement, le téléphone émet un signal sonore (sauf pour la réception de messages diffusés). Vous pouvez appuyer sur  $\Box Afficher$  pour voir la liste des appels manqués, des SMS ou MMS

non lus, etc. Appuyez sur Setour pour sortir de l'écran des nouveaux évènements.

Vous pouvez effacer à tout moment les nouveaux évènements de l'écran de veille en appuyant sur 🔄 Retour.

# Table des matières

| I. Pour commencer                       | 9    |
|-----------------------------------------|------|
| Installer la carte SIM                  | 9    |
| Allumer le téléphone                    |      |
| Charger la batterie                     | 11   |
| Insérer une carte Micro SD              | . 12 |
| Configurer des touches de raccourcis    | 13   |
| 2. Appeler                              | . 14 |
| Allumer le téléphone                    | 14   |
| Éteindre le téléphone                   | 14   |
| Appeler                                 | 14   |
| Options pendant un appel                | 14   |
| Rendre un appel muet ou non muet        | . 15 |
| Régler le volume du haut-parleur /      |      |
| de l'écouteur                           | . 15 |
| Enregistrement d'un appel               | . 15 |
| Raccrocher                              | 15   |
| Appel international                     | . 15 |
| Appeler les services d'urgence          | . 16 |
| Passer un second appel                  |      |
| (depend du reseau)                      | . 16 |
| Conference (depend du reseau)           | . 16 |
| Permuter les appels (depend du réseau). | . 17 |
| Appei mains-libres                      | . 17 |

| Appel IP (Chine et HK uniquement) 17<br>Décrocher |  |
|---------------------------------------------------|--|
| Rejeter un appel                                  |  |
| Répondre à un second appel (dépend du             |  |
| réseau)                                           |  |
| Image contact 18                                  |  |
| 3. Saisie de texte et de chiffres 19              |  |
| Mode de saisie19                                  |  |
| Saisir du texte et des chiffres                   |  |
| Saisir des symboles 19                            |  |
| Majuscules 19                                     |  |
| Effacer des cractères20                           |  |
| Saisie en français T9 <sup>®</sup>                |  |
| Saisie de texte simple21                          |  |
| 4. Divertissements 22                             |  |
| Jeux                                              |  |
| Java                                              |  |
| 5. Navigateur                                     |  |
| WAP                                               |  |
| Boîte de réception push                           |  |
| 6. Lecteur multimédia26                           |  |
| Lecteur audio26                                   |  |
| Pistes                                            |  |

| Artistes                       | 26 |
|--------------------------------|----|
| Playlists                      | 27 |
| Derniers écoutés               | 27 |
| Vous écoutez                   | 27 |
| Musique de fond                | 28 |
| Lecteur vidéo                  | 29 |
| 7. Appareil photo              | 30 |
| Mode appareil photo            | 30 |
| Caméscope                      | 32 |
| 8. Messages                    | 35 |
| SMS                            | 35 |
| MMS (dépend du réseau)         | 36 |
| Boîte de réception             | 37 |
| Boîte d'envoi                  | 39 |
| Envoyés                        | 40 |
| Brouillons                     | 40 |
| Modèles                        | 40 |
| E-mail                         | 40 |
| Avancé                         | 42 |
| Infos texte (dépend du réseau) | 47 |
| Messagerie vocale              | 47 |
| 9. Mes fichiers                | 48 |
| Images                         | 48 |
| Vidéos                         | 49 |
| Sons                           | 51 |
|                                |    |

| État de la mémoire     | 51 |
|------------------------|----|
| Carte mémoire          | 52 |
| 10. Outils             | 53 |
| Réveil                 | 53 |
| Calendrier             | 53 |
| Calculette             | 54 |
| Dictaphone             | 55 |
| Chronomètre            | 55 |
| Convertisseur d'unités | 55 |
| Horloge universelle    | 55 |
| Compte à rebours       | 56 |
| Pare-feu               | 56 |
| II. Contacts           | 58 |
| Créer des contacts     | 58 |
| Voir groupe            | 60 |
| Numéros spéciaux       | 60 |
| Appel rapide           | 61 |
| Avancé                 | 61 |
| 12. Profils            | 63 |
| Choix d'un profil      | 65 |
| Réglages personnalisés | 65 |
| 13. Connectivité       | 66 |
| Bluetooth              | 66 |
| Fonction USB           | 67 |
|                        |    |

| 14. Appels                         | 69 |
|------------------------------------|----|
| Liste des appels                   | 69 |
| Vider le journal                   | 69 |
| Réglages des appels                | 69 |
| 15. Réglages                       | 73 |
| Général                            | 73 |
| Affichage                          | 75 |
| Sons                               | 76 |
| Connectivité                       | 76 |
| Icônes et symboles                 | 79 |
| Précautions                        | 81 |
| Dépannage                          | 87 |
| Accessoires Philips d'origine      | 89 |
| Marques déposées                   | 90 |
| Taux d'Absorption Spécifique (TAS) | 91 |
| Déclaration de conformité          | 93 |

# I. Pour commencer

Veuillez lire les instructions de sécurité dans le chapitre "Précautions" avant d'utiliser votre téléphone.

Avant d'utiliser votre téléphone, vous devez installer une carte SIM valide, fournie par votre opérateur GSM ou votre détaillant. La carte SIM contient des informations relatives à votre abonnement, votre numéro de portable, ainsi qu'un petit espace mémoire pour stocker des numéros de téléphone et des messages (pour plus d'informations, voir "Contacts" en page 58).

Vous pouvez aussi installer une carte mémoire. Vous disposerez alors d'une plus grande capacité mémoire, ce qui vous permettra de stocker plus de musique, de photos et de vidéos, ailleurs que dans la mémoire intégrée du téléphone.

# Installer la carte SIM

### Enlever le capot arrière

Éteignez le téléphone. Avant d'installer la carte SIM, vous devez enlever le capot arrière de votre téléphone. Appuyez sur le capot arrière avec le pouce et faites-le glisser vers le bas, comme montré ci-contre.

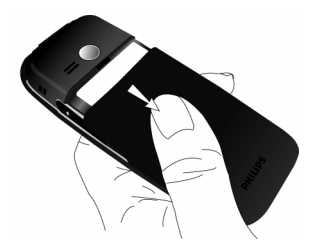

#### Enlever la batterie

Soulevez la batterie par le haut pour l'enlever.

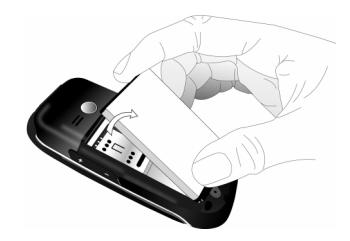

Si vous enlevez la batterie alors que le téléphone est allumé, vous risquez de perdre tous vos réglages personnels.

#### Installer la carte SIM

Faites glisser le support de la carte SIM pour le déverrouiller, puis soulevez-le. Placez la carte SIM dans son logement après avoir vérifié que l'angle coupé de la carte est orienté dans la bonne direction et que les contacts dorés sont tournés vers le bas. Faites glisser le support de la carte SIM pour le verrouiller.

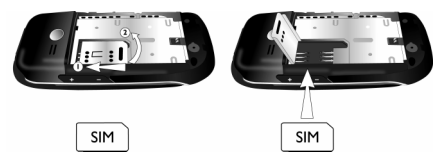

### Remettre la batterie en place

Remettez la batterie dans son logement, les contacts dorés de la batterie face aux contacts correspondants en bas du téléphone.

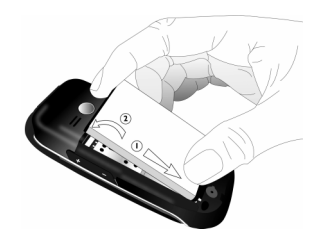

#### Remettre le capot arrière en place

Remettez le capot arrière en le faisant glisser à fond vers le haut dans son logement.

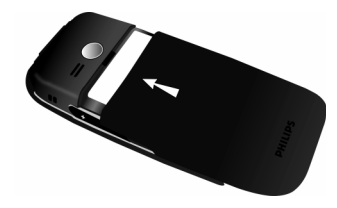

Quand vous mettez la batterie en place, faites attention de ne pas endommager les contacts métalliques du logement de la carte SIM.

# Allumer le téléphone

Pour allumer le téléphone, appuyez longuement sur la touche  $\sqrt{*}$  puis relâchez-la. Entrez le code PIN s'il vous est demandé (le code secret de 4 à 8 chiffres de votre carte SIM). Il est préprogrammé et vous est fourni par votre opérateur ou votre détaillant. Pour plus d'informations sur le code PIN, voir "Sécurité" en page 74.

Si vous entrez un code PIN incorrect trois fois de suite, votre carte SIM se bloque. Pour la débloquer, vous devez demander un code PUK à votre opérateur.

# Charger la batterie

Votre téléphone est alimenté par une batterie rechargeable. La batterie neuve est partiellement chargée. Un signal sonore vous avertit lorsque le niveau de la batterie devient faible.

Nous vous recommandons de ne pas enlever la batterie quand le téléphone est allumé : vous risqueriez alors de perdre tous vos réglages personnels. Si néanmoins vous l'enlevez, la date et l'heure ne seront conservées que très brièvement en mémoire. En conséquence, vous devrez refaire les réglages après avoir remis la batterie en place. Lorsque la batterie et le capot sont en place, vous pouvez charger votre téléphone. Branchez le connecteur du chargeur comme montré ci-dessous. Puis branchez le chargeur à une prise secteur.

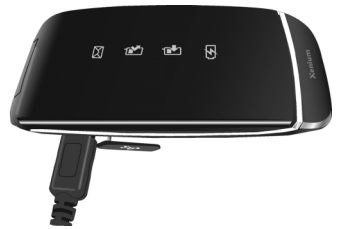

Le symbole de la batterie indique le niveau de charge. Pendant la charge, l'indicateur de charge défile ; une charge complète demande environ 3 heures. Lorsque toutes les barres de l'indicateur sont fixes, la batterie est complètement chargée. Vous pouvez alors débrancher le chargeur.

Selon le réseau et les conditions d'utilisation, vous pouvez disposer de 8 heures\* de temps de parole et de 750 heures\* de veille.

\*Ces durées peuvent varier selon l'état du réseau, les réglages de l'utilisateur, le mode d'utilisation, etc.

La batterie ne sera pas endommagée si vous laissez le chargeur connecté au téléphone après avoir chargé ce dernier. Le seul moyen de couper l'alimentation du chargeur est de le débrancher du secteur, par conséquent branchez-le à une prise secteur facilement accessible.

Si vous n'avez pas l'intention d'utiliser votre téléphone pendant une période prolongée, nous vous conseillons d'enlever la batterie.

Vous pouvez utiliser votre téléphone pendant la charge. Quand la batterie est complètement épuisée, les indicateurs de charge ne réapparaissent qu'après quelques minutes de charge.

### Insérer une carte Micro SD

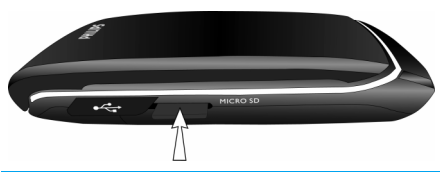

*Votre téléphone peut accepter une carte Micro SD de 2 GO maximum.* 

Faites doucement glisser la carde Micro SD dans son logement, les contacts dorés de la carte tournés vers le haut, et appuyez jusqu'à ce qu'elle se verrouille en place.

Pour enlever la carte Micro SD, poussez la carte à fond dans son logement, puis relâchez-la. La carte sera éjectée hors de son logement.

Philips ne peut en aucun cas être tenu responsable de toute conséquence résultant de l'utilisation d'une carte Micro SD non standard.

### **Configurer des touches de** raccourcis

Vous pouvez configurer les touches numériques 🔤 à . , , , , et → pour accéder rapidement à vos fonctions favorites. Lorsque vous les avez programmées, il vous suffit d'appuyer longuement sur ces touches pour accéder aux fonctions correspondantes.

La plupart des touches de raccourcis sont déjà préprogrammées et configurées. Pour vérifier les touches de raccourcis, allez à Réglages > Général > Raccourcis Pour changer un raccourci, appuyez sur la touche numérique que vous voulez modifier et sélectionnez Options > Modifier, puis sélectionnez dans la liste suivante une fonction à associer à cette touche ·

Réveil

Mode avion

- Calendrier
- Mémo vocal
- Boîte de réception
- Bluetooth
- Navigateur
- Transfert d'appel
- · Compte à rebours

- leux
- Page d'accueil
- Menu
- Musique
- Messages
- Horloge universelle
- Réglages appels

- Calculette
- Pare-feu
- Langues
- Liste appels
- Appareil photo
- Contacts
- Créer message
- Créer SMS

- Mes fichiers
- Profils
- Mélodies sonnerie
- Raccourcis
- Convertisseur unités
- Appel rapide
- Magnétophone
- Créer MMS

Les touches numériques ..., ..., et ... sont préprogrammées par défaut pour : entrer le signe "+", appeler la messagerie vocale, activer le profil Réunion et sélectionner la langue d'affichage, respectivement.

# 2. Appeler

Ce chapitre décrit les fonctions et options des appels.

# Allumer le téléphone

Appuyez longuement sur / 🐨 pour allumer le téléphone.

Vous pouvez définir un code de sécurité (code PIN) pour protéger votre téléphone contre toute utilisation non autorisée. Dans ce cas, vous devrez l'entrer chaque fois que vous allumerez votre téléphone.

- Entrer le code PIN. Pour des raisons de sécurité, les chiffres que vous entrez sont représentés par des "\*" sur l'écran. Si vous avez entré un chiffre erroné, appuyez sur Effacer pour l'effacer.
- 2. Appuyez sur 🗁 OK. Le téléphone valide le code PIN et commence à chercher un réseau.
- Lorsqu'un nom de réseau s'affiche, vous pouvez appeler ou recevoir des appels. Si aucun nom de réseau n'est affiché, vous devez vous réenregistrer.

Si vous entrez un code PIN incorrect trois fois de suite, votre carte SIM se bloque. Pour la débloquer, vous devez demander un code PUK à votre opérateur. Si vous entrez un code PUK incorrect dix fois de suite, votre carte SIM se bloque définitivement et devient *inutilisable. Dans ce cas, veuillez prendre contact avec votre opérateur.* 

# Éteindre le téléphone

Vous pouvez appuyer longuement sur  $\angle *$  à tout moment pour éteindre le téléphone.

# Appeler

Vous ne pouvez appeler que si un nom de réseau est affiché à l'écran.

- 1. Entrez le numéro de téléphone.
- Appuyez sur ⊡ pour composer le numéro ou sur ⊡ Options pour accéder aux options, puis sélectionner Composer > Appel IP, Appel mainslibres, ou Appel IP mains-libres.

# **Options pendant un appel**

Pendant un appel, appuyez sur 🖅 Options pour effectuer les opérations suivantes :

- Activer / désactiver le mode Mains-libres
- Activer l'écouteur Bluetooth (si disponible)
- Rendre l'appel Muet ou Non muet
- Mettre l'appel en Attente
- Passer un Nouvel appel

- Raccrocher l'appel actif
- Envoyer un SMS
- Enregistrer la conversation (avec 3 sous-options : Enregistrer les deux, Enregistrer corresp., M'enregistrer)
- Ouvrir la liste des Contacts

# Rendre un appel muet ou non muet

Pendant un appel, appuyez sur 🖅 Options et sélectionnez Muet ou Non muet. Si vous sélectionnez Muet, le micro est coupé.

Quand vous passez d'un appel à un autre, cette option est désactivée.

# Régler le volume du haut-parleur / de l'écouteur

Pendant un appel en cours ou un appel en attente, appuyez sur la touche latérale pour augmenter ou diminuer le volume (si vous n'êtes pas en train de naviguer dans le menu des options).

Le niveau de volume choisi s'applique immédiatement, et restera le même pour tous vos futurs appels.

# Enregistrement d'un appel

Pendant un appel, appuyez sur  $\Box$  Options et sélectionnez Enregistrer pour accéder aux 3 options d'enregistrement : Enregistrer les deux (par défaut), Enregistrer corresp. et M'enregistrer (valable pour un appel simple ou un appel avec plusieurs correspondants).

Quand vous commencez à enregistrer, une icône d'arrêt d'enregistrement s'affiche à l'écran. Quand vous raccrochez, l'enregistrement s'arrête et est sauvegardé au format AMR sous Mes fichiers > Sons.

La durée d'enregistrement n'est pas limitée. L'enregistrement s'arrête quand vous appuyez sur la touche , quand il n'y a plus assez d'espace mémoire ou quand vous raccrochez.

# Raccrocher

Appuyez sur 🔚 Fin ou 🖉 pour raccrocher.

# Appel international

- 1. Appuyez longuement sur 💽 jusqu'à l'apparition du signe "+" sur l'écran.
- 2. Entrez le code du pays.

- 3. Entrez le code régional (normalement sans 0 en tête), suivi du numéro de téléphone.
- 4. Appuyez sur 🖂 pour appeler directement.

# Appeler les services d'urgence

Vous pouvez appeler les services d'urgence en toutes circonstances, que votre téléphone soit ou non souscrit au réseau.

- En mode veille, entrez le numéro des services d'urgence (spécifique au pays dans lequel vous vous trouvez).
- 2. Appuyez sur 🖳.

Veuillez noter qu'un appel aux services d'urgence ne sera pas sauvegardé dans la liste des appels.

3. Alternativement, après avoir allumé le téléphone et entré le code PIN, appuyez sur ∑ SOS pour aller à l'écran des appels d'urgence. S'il n'y a pas de carte SIM, vous pouvez aussi accéder à cet écran et voir le numéro des urgences en appuyant sur ∑ SOS. Appuyez ensuite sur ⊆ ou sur la touche programmable OK pour appeler directement les urgences, et l'animation de composition s'affichera.

# Passer un second appel (dépend du réseau)

Vous pouvez passer un second appel en mettant l'appel en cours en attente :

- 1. Pendant une communication avec le correspondant A, entrez le numéro du correspondant B au clavier.
- Appuyez sur bour composer le numéro du correspondant B. Le correspondant A est automatiquement mis en attente.

# Conférence (dépend du réseau)

Votre téléphone vous permet de communiquer avec cinq correspondants simultanément. Pendant un appel multiple, l'écran affiche *Conférence*.

Quand vous recevez un appel alors que vous êtes déjà en communication, vous pouvez effectuer les opérations suivantes pour établir une conférence :

- Appuyez sur <a>D</a> pour prendre le second appel. Le premier appel est automatiquement mis en attente.
- Sélectionnez Conférence dans le menu des appels. Les deux appels sont combinés et une conférence est établie.

Pendant la conférence, vous pouvez répondre à un nouvel appel entrant, ou ajouter un nouveau correspondant à la conférence en composant son numéro (la conférence en cours sera alors automatiquement mise en attente). Lorsque la nouvelle communication est établie, sélectionnez *Établir conférence* dans le menu pour ajouter le nouveau correspondant à la conférence (vous pouvez ajouter jusqu'à cinq correspondants).

Si vous voulez séparer un correspondant de l'appel, sélectionnez Séparer appels conf. pendant la conférence. Pour déconnecter un correspondant de l'appel, sélectionnez Terminer app.en conf.

# Permuter les appels (dépend du réseau)

Quand vous avez un appel actif et un appel en attente, appuyez sur 🖅 Options, puis sélectionnez Permuter pour permuter les deux appels.

# Appel mains-libres

Pendant un appel, appuyez sur 🗁 Options et sélectionnez Mains-libres.

Si l'écouteur est branché au téléphone, le mode mainslibres ne peut pas être activé.

## Appel IP (Chine et HK uniquement)

Vous pouvez sélectionner Appel IP. Quand vous sélectionnez l'option Appel IP le téléphone ajoute automatiquement le numéro de service IP que vous avez préprogrammé devant le numéro de téléphone, puis effectue l'appel IP. Vous pouvez aussi appuyer longuement sur  $\Box$  pour activer l'appel IP.

Quand vous avez entré plusieurs numéros de services IP, il vous sera demandé de les vérifier, afin de vous éviter de les entrer à chaque fois.

### Décrocher

Appuyez sur 🖳 pour décrocher.

### **R**ejeter un appel

Appuyez sur / pour rejeter un appel.

## Répondre à un second appel (dépend du réseau)

Si vous avez activé *Appel en attente*, vous êtes averti(e) de l'arrivée d'un second appel par un signal sonore. Vous pouvez :

- Appuyer sur ⊡ pour prendre le second appel. Le premier appel est automatiquement mis en attente.
- Appuyer sur 
  pour rejeter le second appel et poursuivre la communication en cours.
- 3. Quand vous avez un appel actif et un appel en attente, vous pouvez appuyer sur Options pour effectuer les opérations suivantes :
- Permuter
  Conférence
  Mains-libres.
- Audio (si disponible)
- Silence
  Raccrocher
  attente
- Raccrocher actif 
  Envoyer SMS 
  Enregistrer

Si vous appuyez sur les touches numériques, le blocnotes s'ouvre pendant un appel en attente.

## Image contact

Cette fonction vous permet d'associer une photo prise avec l'appareil photo intégré, ou une image téléchargée par WAP ou par câble, à un contact de votre répertoire. Si une image est associée à la carte de visite de votre correspondant, elle s'affiche en fond d'écran lorsque ce correspondant vous appelle. Cette fonction s'appelle *Image contact*.

Image contact n'est disponible qu'avec la mémoire du téléphone. L'image ne doit pas dépasser la taille de 176 x 220 pixels.

# 3. Saisie de texte et de chiffres

# Mode de saisie

Votre portable prend en charge plusieurs modes de saisie, incluant :

- Français T9 (T9fra/T9Fra) : Saisie de texte en français T9 ;
- MultiTap (abc/Abc/ABC) : Appuyez sur les touches portant les lettres que vous voulez saisir. Appuyez une fois pour la première lettre, deux fois rapidement pour la deuxième lettre et ainsi de suite jusqu'à l'affichage de la lettre désirée.
- 123 : saisie de chiffres

\*Pendant la saisie de texte, vous pouvez appuyer longuement sur [...] pour changer de mode de saisie : le mode de saisie utilisé s'affiche dans la barre d'état de l'écran. [fr] représente le mode de saisie al phabétique; [123] représente le mode de saisie al phabétique; [123] représente la saisie numérique. Vous pouvez en outre appuyer sur [...] pour saisir les signes de ponctuation. L'éditeur de texte garde en mémoire le dernier mode de saisie utilisé avant la sortie de l'écran d'édition. Quand vous rouvrez l'éditeur, il sélectionne automatiquement le dernier mode de saisie utilisée.

# Saisir du texte et des chiffres

Vous pouvez saisir du texte en utilisant les modes suivants : Français T9 ou alphabétique. Vous disposez en plus de deux modes pour saisir des chiffres et des signes de ponctuation. L'icône sur l'écran indique le mode en cours d'utilisation. Vous pouvez appuyer sur impour passer d'un mode à un autre. Appuyez longuement pour activer ou désactiver T9. Appuyez brièvement sur impour les signes de ponctuation ou longuement pour sélectionner la langue de saisie.

# Saisir des symboles

Dans n'importe quel mode de saisie, appuyez sur pour ouvrir/fermer l'écran de saisie des symboles. Si les symboles sont répartis sur plusieurs écrans, appuyez sur •/• pour faire défiler les pages vers le haut ou le bas. Appuyez sur <sup>®</sup> pour saisir le symbole.

# Majuscules

Dans l'éditeur en français, appuyez sur 💮 pour passer des majuscules aux minuscules.

# Effacer des cractères

Quand la ligne de saisie contient des caractères, appuyez sur  $\overline{\ }$  *Effacer* pour effacer le caractère le plus à droite. La zone concernée sera mise à jour jusqu'à ce que la ligne de saisie soit effacée. Appuyez longuement sur  $\overline{\ }$  *Effacer* pour effacer toute la ligne de saisie.

Quand la ligne de saisie est vide, un appui sur *Effacer* efface le caractère à gauche du curseur dans la zone de texte. Appuyez longuement sur *Effacer* pour effacer le contenu de la zone de texte.

# Saisie en français T9®

# De quoi s'agit-il ?

T9® Predictive Text Input (saisie prédictive de texte) est un mode intuitif de saisie de texte incluant un dictionnaire complet. Il vous permet d'entrer rapidement du texte. Il vous suffit d'appuyer une fois sur la touche correspondant à chaque lettre composant le mot : ces entrées sont analysées et le mot suggéré par T9® s'affiche dans une fenêtre. S'il y a plus de 3 candidats, une barre de défilement s'affiche. Appuyez sur • ou • pour naviguer dans la liste et choisir l'un des mots proposés par le dictionnaire T9® intégré (voir exemple ci-dessous). Après avoir sélectionné le mot, appuyez sur  $\circledast$  ou  $\fbox$  pour confirmer.

### Comment l'utiliser ?

\*\*\*

I.+

Les lettres de l'alphabet et les symboles représentés par chaque touche sont les suivants :

- •... à 💷 Pour saisir des lettres.
- ou Pour passer au mot candidat précédent ou suivant.
- -7 OK Pour confirmer la lettre ou le mot.
- Effacer Appuyez brièvement pour effacer une lettre, longuement pour tout effacer.
  - Pour passer des majuscules aux minuscules, sélectionner le mode de saisie. Appuyez longuement pour activer/ désactiver la fonction T9.
  - Appuyez brièvement pour activer/ désactiver le mode ponctuation, longuement pour sélectionner la langue de saisie.

### Exemple : pour saisir le mot "Home" :

- 1. Appuyez sur 💼 📼 📼, le premier mot de la liste s'affiche : Good.
- 2. Appuyez sur pour faire défiler et sélectionner Home.
- 3. Appuyez sur  $\Box$  OK pour confirmer Home.

# Saisie de texte simple

Si vous voulez utiliser le mode de saisie de texte simple, appuyez sur m pour sélectionner "ABC". Ce mode consiste à appuyer plusieurs fois sur les touches pour obtenir le caractère désiré : la lettre "h" est la seconde sur la touche m, vous devez donc appuyer deux fois sur m pour saisir "h". Vous devez appuyer sur la touche autant de fois que la position de la lettre sur cette touche.

Pour saisir le mot «Home» en mode de saisie simple, vous devez donc appuyer sur : (-, (-GH)) (-, -), (-, -), (-), (-) Les lettres, chiffres et symboles apparaissent comme suit sur les touches :

| Touche | Lettres et chiffres          |
|--------|------------------------------|
| 1      | Espace 1 @ _ # = < > ( ) & £ |
| S=<    | a b c 2 à ä å æ ç            |
| 3      | d e f 3 é è $\Delta \Phi$    |
| 4      | ghi4Γì                       |
| 5      | j k l 5 Λ                    |
| 6      | m n o 6 ñ ò ö ø              |
| 7.91   | pqrs7βΠΘΣ                    |
| 8      | tuv8üù                       |
| 9 wet  | w x y z 9 $\Omega \Xi \Psi$  |
| 0+.    | Entrer un espace             |
| ***    | Changer de mode de saisie    |

Entrer un symbole

**I**.+

# 4. Divertissements

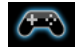

Ce chapitre décrit les jeux et outils supplémentaires installés sur votre portable.

Certaines fonctions décrites ici dépendent de la configuration de votre portable, du pays dans lequel vous l'avez acheté et/ou de votre opérateur de réseau.

# Jeux

### Jeux par défaut

Ce menu contient les jeux qui ont été préinstallés sur votre portable. Appuyez sur <sup>®</sup> en mode veille pour ouvrir le menu principal et sélectionnez *Divertissements > Jeux*.

### Java

Votre portable inclut un environnement Java (Java Run-time Environment = JRE), vous permettant d'exécuter des applications Java, telles que des jeux téléchargés du réseau.

 Appuyez sur Java > Démarrer pour lancer une nouvelle application après l'avoir téléchargée.

# 5. Navigateur

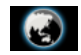

Votre téléphone dispose d'un navigateur WAP. Celui-ci vous permet d'accéder aux nouvelles, aux sports et à la météo disponibles sur Internet, de même qu'à certains services.

Cette fonction n'est disponible que si votre abonnement inclut l'accès aux services WAP. Les réglages ont été préconfigurés en fonction du pays et vous n'avez pas besoin de les modifier. Pour plus d'informations, veuillez consulter votre opérateur de réseau.

### WAP

Normalement, votre téléphone a été préconfiguré. Si vous voulez ajouter ou modifier les paramètres de la configuration, vous devez obtenir les informations nécessaires auprès de votre opérateur avant de procéder à ces modifications. Philips n'est pas obligé de prévenir, et n'est en aucun cas responsable, de tout défaut résultant de changements de configuration effectués par vous-même ou par votre opérateur de réseau. Veuillez vérifier les informations les plus récentes auprès de votre opérateur.

# Page d'accueil

Sélectionnez cette option pour ouvrir directement la page d'accueil. Vous pouvez aussi entrer l'adresse d'une page d'accueil dans le menu des réglages.

### Signet

Vous pouvez sauvegarder la page Web en cours ou celles que vous visitez fréquemment dans la liste des *Signets*, les gérer et les organiser.

Lorsque vous ouvrez le menu, une liste des signets s'affiche. Pour ouvrir la page Web correspondant à un signet, sélectionnez celui-ci avec  $\star$  ou  $\star$  et appuyez sur  $\circledast$ .

S'il n'y a pas de signets, vous pouvez en ajouter et les gérer grâce aux options suivantes :

| Ajouter | Pour modifier le titre et l'adresse |
|---------|-------------------------------------|
| signet  | Web.                                |
| Gérer   | Pour supprimer ou modifier un       |
| signets | signet.                             |

Pour ajouter un nouveau signet :

| Allez au menu des    | Appuyez sur 🛞 en                 |
|----------------------|----------------------------------|
| Signets              | veille pour ouvr                 |
|                      | sélectionnez Navig<br>> Signets. |
| Sélectionnez Ajouter | Appuyez sur <sup>®</sup> .       |

# signet

Ajoutez un nouveau signet

Pour modifier un signet :

Allez au menu des Signets

#### Sélectionnez Gérer signets

Sélectionnez le signet que vous voulez modifier

Entrez l'Adresse et le Titre du nouveau signet et appuyez sur - / Sauvegarder.

en mode

ouvrir le

Navigateur

et

Appuyez sur <sup>⊛</sup> en mode veille pour ouvrir le menu principal et sélectionnez Navigateur > Signets.

Appuyez sur • ou • puis sur @

Appuyez sur • ou • puis sur @

Sélectionnez Modifier

Modifiez le signet

Appuyez sur • ou • puis sur 🖃 Sélect.

Modifiez l'Adresse et le Titre du signet et appuyez sur Sauvegarder.

### Entrer une adresse

Entrez l'adresse Web et appuyez sur 🖃 ou 🐵 pour vous connecter et sur E Retour pour revenir à la page Web précédente.

### Réglages

Ce menu vous permet de configurer les réglages pour la navigation sur le Web. Votre téléphone a peut-être été préconfiguré avec les réglages d'un opérateur spécifique. Si vous êtes un(e) abonné(e) de cet opérateur, vous pouvez utiliser votre navigateur WAP immédiatement. Sinon, vous devez reconfigurer les réglages.

Philips n'est pas obligé d'avertir par avance, et n'est en aucun cas responsable, de tout défaut résultant de changements de configuration effectués par vousmême ou par votre opérateur de réseau, ou de changements d'adresse ou de contenu effectués par le site Web visité. Veuillez vérifier les informations les plus récentes auprès de votre opérateur et du site Web concerné.

Navigateur

Les options suivantes sont disponibles :

| Montrer<br>images          | Pour activer ou désactiver cette option.               |
|----------------------------|--------------------------------------------------------|
| Activer<br>réactualisation | Pour activer ou désactiver cette option.               |
| Vider le cache             | Pour vider le cache.                                   |
| Effacer l'<br>historique   | Pour supprimer l'historique.                           |
| Cookies                    | Vous permet d'Activer cookies ou de Supprimer cookies. |

### Historique

Ce menu vous permet de gérer et d'organiser les pages Web que vous avez visitées, et d'accéder rapidement à la dernière d'entre elles.

- 1. Quand vous ouvrez ce menu, la dernière page Web que vous avez visitée s'affiche.
- 2. Appuyez sur 🗁 Options pour les options suivantes :

| Page d'accueil | Sauvegarder sous                  |
|----------------|-----------------------------------|
| Retour         | Envoyer comme MMS                 |
| Faire suivre   | Sauvegarder comme page<br>accueil |

| Réactualiser   | Montrer URL |
|----------------|-------------|
| Signet         | Sortie      |
| Entrez adresse | Réglage     |

# Boîte de réception push

Pour voir et supprimer vos messages Push.

# 6. Lecteur multimédia

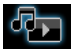

## Lecteur audio

Cette fonction vous permet de télécharger de la musique du réseau, de sauvegarder vos fichiers audio, de modifier vos sélections et d'écouter de la musique. Le téléphone accepte les fichiers audio MP3, AAC et WMA. Cependant, l'écouteur Bluetooth n'accepte que le format MP3.

# Pistes

Cette fonction vous permet d'écouter la musique téléchargée dans votre Mémoire Tél. ou votre Carte mémoire. Dans la liste des pistes, utilisez •/• pour sélectionner le fichier audio que vous voulez écouter, puis appuyez sur 🖅 Options.

| Option                | Description                                                                             |
|-----------------------|-----------------------------------------------------------------------------------------|
| Ouvrir                | Pour démarrer le lecteur audio et<br>écouter la piste choisie.                          |
| Ajouter à<br>playlist | Pour ouvrir la playlist, sélectionner<br>une playlist et y ajouter la piste<br>choisie. |

| Supprimer<br>piste | Pour suppr<br>sélectionnée. | imer    | la |    | piste |
|--------------------|-----------------------------|---------|----|----|-------|
| Détails            | Pour voir les sélectionnée. | détails | de | la | piste |

# Artistes

Une liste d'artistes s'affiche à l'écran. Vous pouvez appuyer sur •/• pour en choisir un, puis sur 🗁 ou 🐵 pour afficher toutes les pistes de cet artiste.

Dans la liste des pistes, utilisez •/• pour sélectionner le fichier audio que vous voulez écouter, puis appuyez sur  $\Box 7$  Options.

| Option                | Description                                                                             |
|-----------------------|-----------------------------------------------------------------------------------------|
| Ouvrir                | Pour démarrer le lecteur audio et<br>écouter la piste choisie.                          |
| Ajouter à<br>playlist | Pour ouvrir la playlist, sélectionner<br>une playlist et y ajouter la piste<br>choisie. |
| Supprimer<br>piste    | Pour supprimer la piste<br>sélectionnée.                                                |
| Supprimer<br>artiste  | Pour supprimer toutes les pistes de cet artiste.                                        |
| Détails               | Pour voir les détails de la piste sélectionnée.                                         |

# **Playlists**

Les playlists sauvegardées s'affichent à l'écran. Pour créer une nouvelle playlist, sélectionnez Nouvelle playlist. Entrez le nom de la playlist et appuyez sur O. Puis utilisez \*/\* pour choisir une playlist, appuyez sur O, puis sur  $\fbox{O}$  Options, sélectionnez Modifier playlist et sélectionnez la piste que vous voulez ajouter à la playlist en appuyant sur O. Vous pouvez appuyer sur \*/\* pour défiler vers le haut ou le bas. Appuyez ensuite sur  $\Huge{O}$  Effectué pour confirmer et ajouter les pistes à la playlist.

Vous pouvez créer jusqu'à 10 playlists. Les options disponibles sont :

| Option                | Description                                                   |
|-----------------------|---------------------------------------------------------------|
| Ouvrir                | Pour démarrer le lecteur audio et écouter le fichier choisie. |
| Modifier<br>playlist  | Pour modifier la playlist                                     |
| Renommer<br>playlist  | Pour modifier le nom de la playlist.                          |
| Supprimer<br>playlist | Pour supprimer la playlist en cours.                          |

| Ordre pistes | Pour modifier l'ordre de lecture des pistes de la playlist. |
|--------------|-------------------------------------------------------------|
| Détails      | Pour voir les détails du fichier sélectionnée.              |

# Derniers écoutés

Affiche les 10 dernières pistes que vous avez écoutées, en commençant par la dernière.

# Vous écoutez

L'écran affiche la dernière piste écoutée. Cette fonction vous permet de continuer à écouter la dernière playlist que vous étiez en train d'écouter.

### Utilisation des touches

Pendant l'écoute, vous pouvez utiliser le clavier comme suit :

| Touche | Opération                                                                                                    |
|--------|----------------------------------------------------------------------------------------------------|
| (ax)   | Appuyez brièvement pour démarrer/<br>interrompre/reprendre l'écoute.                                                                                    |
| « ou » | Appuyez brièvement pour passer à la<br>piste précédente ou suivante.<br>Appuyez longuement pour<br>rembobiner/avancer rapidement<br>pendant la lecture. |

| touche          |  |
|-----------------|--|
| latérale 🔺 ou 🗸 |  |

Pour régler le volume. Le réglage effectué sera conservé jusqu'à ce que vous le changiez de nouveau.

-7 Options

Pour ouvrir le menu des options.

E Retour Pour revenir au menu précédent.

Appuyez sur - Options pour effectuer les opérations suivantes :

Lecture/ bause Pour écouter/interrompre le fichier audio sélectionné.

- Écouter en fond sonore Sélectionnez Demander d'abord, Toujours, Jamais pour activer la lecture de la musique en fond sonore, afin de pouvoir accéder à d'autres menus tout en écoutant la musique.
- Ajouter à<br/>playlistPour ouvrir la playlist, sélectionner<br/>une playlist et y ajouter le fichier<br/>choisi.

Mode lecture Aléatoire: Activé ou Désactivé Répétition: Aucune, Répéter morceau ou Répéter playlist. Stéréo

Détails

Cette option n'est disponible que lorsqu'un casque Bluetooth stéréo est connecté au téléphone. Appuyez sur © ou 🖅 pour activer la sortie audio stéréo depuis le casque.

Pour voir les détails du fichier audio sélectionné.

Arrêt clapet Sélectionnez Activé ou Désactivé (par défaut). Si vous sélectionnez Activé, le lecteur audio s'arrête dès que vous fermez le clapet (même si la lecture en fond sonore est activée).

# Musique de fond

Quand la musique est jouée en fond sonore, la piste en cours s'affiche sur l'écran de veille ; les opérations au clavier sont les suivantes :

| Touche | Opération                             |
|--------|---------------------------------------|
| ▲ ou ▼ | Pour régler le volume.                |
| ()     | Pour démarrer/interrompre la lecture. |

| • ou •   | Pour passer respectivement à la piste<br>précédente ou suivante. |
|----------|------------------------------------------------------------------|
| -/       | Pour ouvrir le menu.                                             |
| <u>_</u> | Pour démarrer le lecteur audio.                                  |
| \ \ \ \  | Pour arrêter le lecteur audio.                                   |

# Lecteur vidéo

Cette fonction vous permet de visionner les vidéos filmées avec le téléphone et les fichiers vidéo présents sur la carte mémoire. Pour plus de détails, voyez la page 34 pour la lecture vidéo ou la page 49 pour Mes fichiers > Vidéos.

# 7. Appareil photo

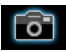

Votre portable dispose d'un appareil photo numérique de 1,3 Méga pixels, qui vous permet de prendre des photos et de filmer des vidéos, de les sauvegarder dans votre téléphone et dans la carte mémoire et de les utiliser comme fond d'écran ou de les envoyer à vos amis.

Avant d'utiliser votre appareil photo, vérifiez la propreté de l'objectif, les grains de poussière pouvant sensiblement altérer la qualité des images.

# Mode appareil photo

Le tableau ci-dessous vous indique comment effectuer les opérations les plus courantes avec votre appareil photo.

### Pour ...

Démarrer l'appareil photo Appuyez sur <sup>(e)</sup> pour ouvrir le menu principal en mode veille, et sélectionnez Appareil photo.

Zoom avant/ arrière

Régler la luminosité

Prendre une photo +3. Le niveau par défaut est 0.

Appuyez sur ▲ ou ▼.

Appuyez sur ⊕.

*La photo est automatiquement sauvegardée dans* Mes fichiers > Photos.

Appuyez sur la touche latérale +/-.

Uniquement pour une résolution de 640\*480 ou moins, à x1.3.

La luminosité est réglable de -3 à

Touche de navigation droite

au mode veille

Appuyez sur • pour activer le mode caméscope.

Vous pouvez à tout moment appuyer sur /\* pour annuler l'opération en cours et revenir au mode veille.

### Options de l'appareil photo

Quand l'appareil photo est activé et avant de prendre une photo, vous pouvez modifier certains réglages en appuyant sur *I Options*.

| Option              | Description                                                                        |  |
|---------------------|------------------------------------------------------------------------------------|--|
| Mode<br>vidéo       | Pour sortir du mode appareil photo<br>et passer en mode vidéo.                     |  |
| Résolution<br>image | Pour choisir la taille de l'image :<br>1280x1024, 1024x768, 640x480<br>ou 176x220. |  |
| Qualité<br>image    | Pour choisir la qualité de l'image :<br>Super fine, Fine ou Normale.               |  |
|                     | Le dernier réglage choisi est conservé<br>jusqu'à votre prochain changement.       |  |
| Voir<br>image       | Allez à Mes fichiers > Images pour voir les photos que vous avez prises.           |  |
| Mode                | Effet couleur : Désactivé (défaut), N<br>& B, Sépia ou Bleu.                       |  |
|                     | L'effet de couleur sélectionné est<br>immédiatement appliqué.                      |  |

| Retardateur : A                                                                                                  |
|----------------------------------------------------------------------------------------------------|
| Le délai maxin                                                                                                   |
| Prise en rafale                                                                                                  |
| Pour prent<br>successivement                                                                                     |
| Emplacement<br>Tél. ou Carte n<br>Nom par défa<br>nom par défau<br>Anti-scintilleme<br>Aperçu plein<br>Désactivé |

La résolution effective de l'image est différente de celle de l'affichage en plein écran.

### Menu des options d'aperçu des photos

**Avancés** 

Lorsque l'appareil photo est activé, il vous suffit d'appuyer sur <sup>©</sup> pour prendre une photo. La photo est automatiquement sauvegardée et affichée à l'écran. Appuyez alors sur **\_\_ Options** pour effectuer les opérations suivantes :

Description Option Pour envoyer la photo : Envoyer bar Bluetooth ou bar MMS. Pour supprimer la photo. Supprimer Capture Pour revenir à l'écran de visée et prendre une nouvelle photo. Associer à Pour associer la photo à un contact de votre répertoire et qu'elle s'affiche un contact lorsque ce contact vous appelle. Uniquement pour les photos de résolution 176 x 220. Fond d'écran Pour utiliser la photo comme fond d'écran en mode veille. S'il n'y a plus assez d'espace mémoire, vous ne pourrez pas sauvegarder la photo et vous serez averti(e) par un

message. Vous devrez alors supprimer quelques photos déjà stockées pour pouvoir en sauvegarder de nouvelles

# Caméscope

Cette option vous permet de filmer de courtes vidéos. Vous pouvez ensuite les visionner ou les sauvegarder dans la mémoire du téléphone ou dans la carte mémoire. Vous pouvez aussi envoyer les vidéos à vos amis par MMS ou par Bluetooth.

#### Pour ...

| Démarrer le | Appuyez sur ⊛ en mode veille                                     |  |  |
|-------------|------------------------------------------------------------------|--|--|
| caméscope   | pour ouvrir le menu principal,<br>sélectionnez Appareil photo et |  |  |
|             | appuyez sur • pour passer en mode caméscope.                     |  |  |
| Régler la   | Appuyez sur ▲ ou ▼.                                              |  |  |

Appuyez sur • ou •.

La luminosité est réglable de -3 à +3. Le niveau par défaut est 0.

Enregistrerune vidéo

luminosité

Appuyez une fois sur <sup></sup>⊗. Appuyez nouveau arrêter de pour l'enregistrement.

La vidéo est automatiquement sauvegardée dans Mes fichiers > Vidéos.

Appareil photo

gauche Appuyez sur / ou deux fois sur Pour arrêter le - Retour. caméscope et revenir au mode veille

Touche de

navigation

## Options du caméscope

Quand le mode vidéo est activé et avant de commencer l'enregistrement, vous pouvez modifier certains réglages en appuyant sur - Options.

caméscope.

Appuyez sur · pour accéder au

Mode

Avancés

Option Description Appareil photo Pour sortir du mode vidéo et passer au mode appareil photo. Oualité vidéo Pour sélectionner la qualité de la vidéo Haute ou Normale Le dernier réglage choisi est conservé jusqu'à votre prochain changement. Voir Allez à Mes fichiers > Vidéos pour vidéos visionner les vidéos que vous avez filmées.

Effet couleur : Désactivé (défaut), N & B, Sépia ou Bleu

L'effet de couleur sélectionné est immédiatement appliqué.

Format vidéo MPEG-4 ou H263 IPS: 5, 10 ou 15 images par seconde.

Emplacement stockage : Mémoire Tél. ou Carte mémoire Nom par défaut : Pour modifier le nom par défaut de la photo Muet : Activé ou Désactivé

Si vous sélectionnez Activé, le son ne sera pas enregistré.

Longueur vidéo : Longueur MMS (défaut) ou Illimitée.

Si vous sélectionnez Longueur MMS, la taille de la vidéo sera inférieure à la taille de MMS couramment spécifiée. L'enregistrement s'arrêtera auand la taille maximum d'un MMS sera vidéo atteinte la et sera automatiquement sauvegardée. Si vous sélectionnez Illimitée, la durée de la vidéo ne sera pas limitée. La durée maximale dépendra de la capacité mémoire de votre portable ou de la carte mémoire.

#### Lecture vidéo

Quand vous avez activé le mode vidéo, il vous suffit d'appuyer sur @ pour commencer à enregistrer. Appuyez de nouveau pour arrêter l'enregistrement. La vidéo est automatiquement sauvegardée et la dernière scène filmée s'affiche sur l'écran. Appuyez alors sur Options pour effectuer les opérations suivantes :

Option l ecture

#### Description

Pour visionner la vidéo Pendant la lecture, vous pouvez :

Interrompre la lecture en appuyant sur <sup>®</sup> Pause ou □/ Plein écran pour voir la vidéo en plein écran. Reprendre la lecture en appuyant sur  $\odot$  ou -7 Lecture. Régler le volume en appuyant sur +/-Rembobiner en appuyant longuement sur 4. Avancer rapidement en appuyant longuement sur . Revenir au niveau précédent du menu en appuyant sur  $\sum$ . Revenir au mode veille en appuyant sur  $\overline{\bar{z}}$ . Pour envoyer la vidéo : par Bluetooth ou par MMS. Supprimer vidéo Pour supprimer la enregistrée. Pour revenir au mode vidéo et enregistrer un nouveau clip.

S'il n'y a plus assez d'espace mémoire, vous ne pourrez pas sauvegarder la vidéo et vous serez averti(e) par un message.

Envoyer

Enregist.

nouveau

# 8. Messages

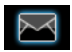

# SMS

La fonction SMS vous permet d'envoyer des messages texte à votre correspondant, un moyen pratique et économique de communiquer. Le menu SMS vous permet d'envoyer des messages à un autre portable, ou à tout appareil capable de recevoir des SMS.

Votre téléphone peut stocker jusqu'à 1000 messages. Quand la limite de 1000 messages est atteinte, une icône d'alerte clignote sur l'écran. Vous devez alors supprimer quelques anciens messages pour pouvoir en recevoir de nouveaux.

### Créer, modifier et envoyer un SMS

Vous devez entrer un numéro de centre de messages correct avant de pouvoir envoyer des SMS. Vous pouvez obtenir ce numéro auprès de votre opérateur de réseau.

1. En mode veille, appuyez sur ⊕ pour ouvrir le menu principal.

- Sélectionnez Messages > Créer message > SMS et appuyez sur ⊕. L'écran de saisie des SMS apparaît.
- 3. Entrez le texte du SMS et appuyez sur Options pour effectuer les opérations suivantes :
- Continuer Entrez le numéro de téléphone du destinataire en sélectionnant Numéro de téléphone. Vous pouvez aussi le sélectionner dans la liste des Contacts ou dans les Groupes. Appuyez sur <sup>©</sup> pour envoyer le SMS.

Sauvegarder Pour sauvegarder le SMS dans les brouillons.

Sauvegarder comme modèle

er Pour sauvegarder le SMS dans les modèles.

Si votre SMS n'a pas pu être envoyé, vous pouvez l'envoyer de nouveau. S'il ne peut toujours pas être envoyé après plusieurs tentatives, vérifiez le numéro de votre centre de SMS.
Quand vous composez un SMS, si pour une raison quelconque (arrivée d'un appel, batterie épuisée...) vous devez sortir de l'écran de saisie des SMS avant d'avoir pu l'envoyer, votre message est automatiquement sauvegardé. Quand vous ouvrez de nouveau l'écran de saisie des SMS, ce message s'affiche.

# MMS (dépend du réseau)

Votre téléphone vous permet d'envoyer et de recevoir des messages multimédia, appelés MMS, pouvant contenir du texte, des photos, des sons et des clips vidéo. Un MMS peut contenir une ou plusieurs diapos. Que vous l'envoyiez à une adresse e-mail ou à un autre portable, le MMS sera lu comme un diaporama.

Votre téléphone peut prendre en charge jusqu'à 50 MMS (100 KO maximum). Quand le maximum de 50 MMS est atteint, une icône d'alerte clignote sur l'écran. Vous devez alors supprimer quelques anciens MMS pour pouvoir en recevoir de nouveaux.

Avant de pouvoir envoyer des MMS, vous devez entrer le numéro du centre de MMS correct et vérifier que votre profil réseau MMS est correctement configuré. Vous pouvez obtenir ces informations auprès de votre opérateur.

## Créer, modifier et envoyer un MMS

- 1. En mode veille, appuyez sur 🐵 pour ouvrir le menu principal.
- Sélectionnez Messages > Créer message > MMS et appuyez sur <sup>⊕</sup>. L'écran de saisie des MMS apparaît.
- 3. Entrez le contenu du MMS et appuyez sur Options pour effectuer les opérations suivantes :

Continuer

Entrez les détails du MMS.

À : Sélectionnez Z Ajouter pour entrer le numéro ou l'adresse e-mail du destinataire, que vous pouvez aussi sélectionner dans les Contacts ou les Groupes.

Sujet : Entrez un sujet pour votre message.

*Copie* : Pour envoyer une copie à d'autres destinataires.

Copie invisible : Pour envoyer une copie invisible à d'autres destinataires.

Modifier texte Pour ouvrir l'écran de saisie et rédiger le MMS.

| Insérer un<br>objet            | Pour insérer une image, une vidéo,<br>une mélodie, une page ou un objet.<br>Vous ne pouvez insérer qu'une seule<br>image, mélodie ou vidéo par page. Si<br>les trois sont présentes<br>simultanément, une seule sera<br>sauwegardée | S'il y a plus d'une page, appuyez sur */• ou •/• pour<br>voir les différentes pages du MMS. Le numéro de la<br>page affichée et le nombre total de pages du MMS<br>s'affichent dans la barre de titre en haut de l'écran.<br><b>Boîte de réception</b><br>La boîte de réception contient les messages que vous |
|--------------------------------|----------------------------------------------------------------------------------------------------|----------------------------------------------------------------------------------------------------|
| Modifier<br>objet              | S'affiche après l'insertion d'objets.<br>Vous pouvez changer les objets que<br>vous avez insérés.                                                                                                    | <ol> <li>avez reçus.</li> <li>En mode veille, appuyez sur          <ul> <li>pour ouvrir le menu principal.</li> </ul> </li> <li>Sélectionnez Messages &gt; Boîte de réception et appuyez sur          <ul> <li>appuyez sur</li></ul></li></ol>                                                                 |
| Enlever<br>objet               | Pour supprimer les objets insérés.                                                                                                    | <ol> <li>S'il y a des messages dans la Boîte de réception,<br/>s'affichent à l'écran dans l'ordre chronologie</li> </ol>                                                                                                    |
| Aperçu                         | Pour voir un aperçu du MMS.                                                                                                    | de réception, le plus récent en tête de liste.                                                                                                    |
| Durée þage                     | Pour définir la durée d'affichage des<br>diapos du MMS. La durée par défaut<br>est de 30 secondes.                                                                                                    | <ol> <li>Appuyez sur 1/• pour selectionner un message.<br/>Quand un message est sélectionné, son contenu<br/>s'affiche à l'écran. Appuyez sur -7 Options pour<br/>effectuer les opérations suivantes :</li> </ol>                                                                                              |
| Sauvegarder                    | Pour sauvegarder le MMS dans les                                                                                                    | Voir Pour voir le message sélectionné.                                                                                                    |
| comme<br>brouillon             | Brouillons.                                                                                                    | Répondre Le numéro de l'expéditeur est                                                                                                    |
| Sauvegarder<br>comme<br>modèle | Pour sauvegarder le MMS dans les <i>Modèles</i> .                                                                                                    | numéro de destinataire et l'écran de<br>saisie de message s'ouvre. Entrez votre<br>réponse et envoyez le message.                                                                                                    |

| Faire suivre                    | Quand vous sélectionnez Faire<br>suivre, le contenu du message<br>s'affiche à l'écran. Vous pouvez<br>modifier le message avant de<br>l'envoyer. | Sé<br>m |
|---------------------------------|----------------------------------------------------------------------------------------------------|---------|
| Supprimer                       | Pour supprimer le message de la Boîte de réception.                                                                                              |         |
| Tout<br>supprimer               | Pour supprimer tous les messages de la <mark>Boîte de réception.</mark>                                                                          | 5.      |
| Archiver dans<br>SIM            | Pour ajouter le message sélectionné<br>à la carte SIM.                                                                                           |         |
| Déplacer<br>dans mes<br>favoris | Pour déplacer le message sélectionné dans Mes favoris.                                                                                           | Re      |
| Détails                         | Pour voir les détails du message, tels que date, heure et expéditeur.                                                                            |         |
| Appeler                         | Pour extraire le numéro de<br>l'expéditeur du message et le<br>composer.                                                                         | Fo      |
| Recherche<br>intelligente       | Pour chercher les messages à l'aide<br>du nom ou du numéro de<br>l'expéditeur, ou encore de la date.                                             | Sı      |

Sélection multiple Vous pouvez sélectionner plusieurs messages, un par un ou tous à la fois. Appuyez sur <sup>®</sup> pour sélectionner/ annuler les opérations sur plusieurs messages. Les cases à gauche des messages sélectionnés sont cochées. Appuyez sur <sup>[]</sup>/<sub>[]</sub> Options pour supprimer les messages sélectionnés ou les déplacer dans Mes favoris.

- Répondre Le numéro de l'expéditeur est automatiquement utilisé comme numéro de destinataire et vous pouvez répondre par SMS ou MMS. Entrez votre réponse dans l'écran de saisie et envoyez le message.
- Faire suivre Quand vous sélectionnez Faire suivre, le contenu du message s'affiche à l'écran. Vous pouvez modifier le message avant de l'envoyer.
- Supprimer Pour supprimer le message de la Boîte de réception.

| Extraire<br>numéros             | Ouvre une liste des numéros<br>contenus dans le message. Dans<br>cette liste, appuyez sur 🗁 pour<br>ouvrir une fenêtre avec les options<br>suivantes :<br>Sauvegarder<br>• Sauvegarder<br>• Appeler<br>• Envoyer message |
|---------------------------------|----------------------------------------------------------------------------------------------------|
| Archiver dans<br>SIM            | Pour stocker le message sélectionné<br>dans la carte SIM.                                                                                                    |
| Déplacer<br>dans mes<br>favoris | Pour déplacer le message sélectionné dans Mes favoris.                                                                                                    |
| Détails                         | Pour voir les détails du message, tels<br>que date, heure et expéditeur.                                                                                                    |
| Appeler                         | Pour extraire le numéro de<br>l'expéditeur du message et le<br>composer.                                                                                                    |
|                                 |                                                                                                    |

## Boîte d'envoi

La Boîte d'envoi contient les messages qui n'ont pas été envovés.

1. En mode veille, appuyez sur @ pour ouvrir le menu principal.

- Sélectionnez Messages > Boîte d'envoi et appuyez sur ⊕.
- 3. S'il y a des messages dans la Boîte d'envoi, ils s'affichent à l'écran.
- 4. Appuyez sur ./. pour sélectionner un message. Quand un message est sélectionné, son contenu s'affiche à l'écran. Appuyez sur - Options pour effectuer les opérations suivantes :
- Voir Pour voir le message sélectionné.
- Renvoyer Pour renvoyer le message à son destinataire
- Faire Quand vous sélectionnez Faire suivre, le contenu du message s'affiche à suivre l'écran. Vous pouvez modifier le message avant de l'envoyer.

Supprimer Pour supprimer le message de la Boîte d'envoi

Tout

supprimer

Déplacer

dans mes

favoris

Pour supprimer tous les messages de la Boîte d'envoi

Pour déplacer le message sélectionné dans Mes favoris.

Détails Pour voir les détails du message, tels que date et heure.

Sélection multiple

Vous pouvez sélectionner plusieurs messages, un par un ou tous à la fois. Appuyez sur <sup>©</sup> pour sélectionner/ annuler les opérations sur plusieurs messages. Les cases à gauche des messages sélectionnés sont cochées. Appuyez sur <sup>[]</sup> *Options* pour supprimer les messages sélectionnés ou les déplacer dans Mes favoris.

- 5. Appuyez sur ⊕ pour aller à l'écran suivant et afficher les détails du message.
- Renvoyer Pour envoyer de nouveau le message à son destinataire.

Faire Quand vous sélectionnez Faire suivre,

- suivre le contenu du message s'affiche à l'écran. Vous pouvez modifier le message avant de l'envoyer.
- Supprimer Pour supprimer le message de la Boîte d'envoi.
- Détails Pour voir les détails du message, tels que date et heure.

# Envoyés

Le dossier *Envoyés* contient les messages qui ont été effectivement envoyés. Les opérations et les options sont similaires à celles de la boîte d'envoi.

## Brouillons

Contient les messages créés et sauvegardés comme brouillons.

Sélectionnez un message dans les brouillons et appuyez sur  $\Box$  Options pour : Voir, Envoyer, Modifier, Supprimer, Tout supprimer, Détails, Selection multiple. Si vous sélectionnez Voir, les opérations qui suivent sont identiques à celles de la boîte de réception.

## Modèles

Cette fonction vous permet de créer des modèles à modifier ou à envoyer.

# E-mail

Votre téléphone peut envoyer et recevoir des e-mails, à condition que vous soyez abonné(e) à ce service. Vous devez disposez d'un compte e-mail et vous devez avoir obtenu les paramètres correspondants de votre opérateur de service d'e-mail. Dans certains cas, votre opérateur de téléphonie mobile dispose aussi d'un service d'e-mail.

## Créer un e-mail

Pour rédiger un e-mail, sélectionnez E-mail > Créer. Entrez l'adresse (À), une copie (Copie), ou une copie invisible (Copie invisible), un Sujet et le Contenu de l'email. Quand vous avez fini de composer votre e-mail, appuyez sur *pour les options suivantes :* 

Sauvegarder Pour sauvegarder le message dans les brouillons sans l'envoyer.

Envoyer

Pour envoyer l'e-mail.

#### Boîte de réception

Cette option vous permet de vous connecter à votre boîte de réception et de télécharger les en-têtes des emails. Appuyez sur 🗁 pour Télécharger les e-mails. Vous pouvez alors sélectionner l'en-tête d'un e-mail et appuyer sur \_ pour les options suivantes : Voir, Supprimer, Répondre, Répondre à tous, Faire suivre, Tout supprimer, Télécharger.

#### **Brouillons**

Ce dossier conserve tous les e-mails que vous avez sauvegardés mais pas envoyés. Appuyez sur 🖃 pour : Modifier, Voir, Supprimer, Tout supprimer.

#### Boîte d'envoi

Ce dossier conserve tous les e-mails que vous avez envoyés. Appuyez sur \_\_ pour : Modifier, Voir, Supprimer, Tout supprimer.

## Vérifier e-mail

Cette fonction vous permet de vous connecter à votre boîte de réception et de télécharger les e-mails. Vous verrez peut-être un message vous demandant de vous connecter. Sélectionnez Oui pour continuer et télécharger les nouveaux e-mails.

## Réglages

Cette fonction vous permet de modifier les Paramètres compte des e-mails ou d'Activer l'un des profils disponibles en appuyant sur -7. Utilisez les touches haut/bas pour naviguer dans la liste et appuyez sur 
<sup>®</sup> ou utilisez le clavier pour modifier le contenu. Dans l'écran de saisie, appuyez sur ® pour revenir, sur 🖃 pour Sauvegarder et sur 🔚 pour Effacer. Vous pouvez modifier les détails suivants :

Menu Description Nom profil: Pour donner un nom au profil. Adresse E-mail Pour entrer une adresse e-mail. ID utilisateur Pour entrer un nom d'utilisateur. Mot de passe Pour entrer le mot de passe.

| Nombre d'e-<br>mails par<br>téléchargement | Pour définir le nombre d'e-mails<br>par téléchargement.                    |
|--------------------------------------------|----------------------------------------------------------------------------|
| Serveur<br>entrant                         | Pour entrer les paramètres du<br>serveur POP de réception des e-<br>mails. |
| Serveur sortant                            | Pour entrer les paramètres du serveur SMTP d'envoi des e-mails.            |
| Authentification<br>SMTP                   | Pour activer/désactiver<br>l'authentification.                             |
| Туре                                       | Pour sélectionner POP3 ou IMAP.                                            |

## Avancé

## Messages diffusés

Ce service du réseau vous permet de recevoir toutes sortes de messages texte, comme par exemple des nouvelles, des informations routières, etc. Ces messages sont envoyés par l'opérateur aux abonnés d'une certaine zone. Si ce service est disponible, le réseau vous fournit une liste de numéros de canaux de diffusion. Vous pouvez alors accéder aux options cidessous :

#### Option Réception

#### Description

Pour activer ou désactiver la réception des messages diffusés.

Rubriques

Pour ajouter, modifier ou supprimer des canaux.

< *Ajouter nouveau*> : Appuyez sur *Ajouter* pour ajouter un nouveau canal.

Modifier : Pour modifier le numéro d'un canal.

Supprimer : Pour supprimer un canal de la liste.

#### Réception

Vous pouvez Activer ou Désactiver la réception des messages diffusés. Si vous sélectionnez Désactiver, vous ne recevrez aucun message diffusé, même si vous avez entré les numéros de canaux correspondants. Quand vous recevez un message diffusé, son contenu s'affiche jusqu'à ce que vous appuyiez sur E Retour. Les messages diffusés ne sont sauvegardés ni dans votre portable ni dans votre Carte SIM. Après avoir fermé l'écran du message, vous ne pourrez plus le lire.

Demandez à votre opérateur les codes correspondant aux différents types de messages.

#### Réglages des messages SMS

Sélectionnez Messages > Réglages > SMS pour ouvrir une liste de comptes SMS. Appuyez sur  $\Box Options >$ Modifier pour modifier les réglages des SMS :

#### Numéro du centre de SMS

Pour entrer et modifier le numéro du centre de SMS de votre réseau. Si ce numéro est absent, vous ne pourrez envoyer aucun SMS.

#### Période de validité

Vous permet de sélectionner la durée de conservation de vos messages par le centre. Vous pouvez choisir entre : *I heure*, *I2 heures*, *I jour*, *I semaine* et *Maximum* (défaut). Appuyez sur • / • pour sélectionner une durée.

Ceci s'avère utile lorsque votre destinataire n'est pas connecté au réseau et ne peut donc pas recevoir immédiatement vos messages.

Cette fonction dépend de votre abonnement.

#### Rapport d'envoi

Vous pouvez sélectionner 🖅 Activé ou Désactivé. Cette option vous permet d'être averti(e) ou non du statut de vos messages : envoyé ou non envoyé au destinataire.

Cette fonction dépend de votre abonnement.

#### Signature

Vous pouvez sélectionner Activée ou Désactivée (La signature est Désactivée par défaut). Quand elle est Activée, un écran de saisie s'ouvre pour vous permettre d'entrer votre signature. La signature sera ajoutée à la fin de votre message avant son envoi.

Si le SMS est trop long après l'ajout de la signature, cette dernière ne sera pas ajoutée.

#### Emplacement de stockage

Appuyez sur *C Changer* pour choisir l'emplacement de stockage préféré pour vos messages : *Carte SIM* (par défaut) ou *Téléphone*.

#### MMS

Ce menu vous permet de définir votre centre de MMS et de personnaliser les réglages de vos MMS. Les options sont :

#### Profils

Pour sélectionner ou modifier les paramètres.

#### Visibilité expéditeur

Appuyez sur C *Changer* pour *Activer* ou *Désactiver* cette fonction. Pour montrer ou non votre identité quand vous envoyez un MMS.

#### Priorité

Cette option vous permet de définir le niveau de priorité de vos MMS. Vous pouvez choisir entre *Basse, Normale* (par défaut) ou *Haute*.

#### Rapport d'envoi

Appuyez sur *C Changer* pour *Activer* ou *Désactiver* cette option. Quand cette option est *Activée*, vous serez averti(e) de l'envoi du MMS à son destinataire.

#### Rapport de lecture

Appuyez sur - *Changer* pour Activer ou Désactiver cette option. Quand cette option est Activée, vous serez averti(e) quand le destinataire aura lu le MMS.

#### Durée de validité

Vous permet de sélectionner la durée de conservation de vos MMS par le centre. Vous pouvez choisir entre 6 heures, 12 heures, 1 jour, 1 semaine ou Maximum (par défaut).

#### Récupération

Vous pouvez choisir entre Automatique, Différée, Auto dans réseau domicile pour le téléchargement de vos MMS.

## État de la mémoire

Cette fonction vous permet la mémoire restante pour les messages, dans votre téléphone et dans la carte SIM.

## Mes favoris

Ce dossier contient les messages reçus et stockés dans la mémoire du téléphone grâce à l'option Déplacer dans mes favoris.

- 1. En mode veille, appuyez sur 🐵 pour ouvrir le menu principal.
- 2. Sélectionnez Messages > Mes favoris et appuyez sur <sup>(a)</sup>.
- 3. S'il y a des messages dans Mes favoris, ils s'affichent.
- 4. Appuyez sur •/• pour sélectionner un message. Quand un message est sélectionné, son contenu s'affiche à l'écran. Appuyez sur 🖅 Options pour effectuer les opérations suivantes :
- Voir Pour voir le message sélectionné.
- Répondre Le numéro de l'expéditeur est automatiquement utilisé comme numéro de destinataire et l'écran de saisie de message s'ouvre. Entrez votre réponse et envoyez le message.
- Faire Quand vous sélectionnez Faire suivre, le suivre contenu du message s'affiche à l'écran. Vous pouvez modifier le message avant de l'envoyer.

Supprimer Pour supprimer le message de Mes favoris.

Tout Pour supprimer tous les messages de supprimer Mes favoris.

- Détails Pour voir les détails du message, tels que date, heure et expéditeur.
- Appeler Pour extraire le numéro de l'expéditeur du message et le composer.

Sélection multiple Vous pouvez sélectionner plusieurs messages, un par un ou tous à la fois. Appuyez sur <sup>®</sup> pour sélectionner/ annuler les opérations sur plusieurs messages. Les cases à gauche des messages sélectionnés sont cochées. Appuyez sur <sup>®</sup> *Options* pour supprimer les messages sélectionnés.

- Appuyez sur 

   pour aller à l'écran suivant et afficher les détails du message. Appuyez sur 

   Options pour effectuer les opérations suivantes :
- Répondre Le numéro de l'expéditeur est automatiquement utilisé comme numéro de destinataire et l'écran de saisie de message s'ouvre. Entrez votre réponse et envoyez le message.

Faire suivre Quand vous sélectionnez Faire suivre, le contenu du message s'affiche à l'écran. Vous pouvez modifier le message avant de l'envoyer.

Supprimer Pour supprimer le message de Mes favoris.

Détails

Pour voir les détails du message, tels que date, heure et expéditeur.

Appeler Pour extraire le numéro de l'expéditeur du message et le composer.

#### Archive SIM

Dans ce menu, vous pouvez voir les messages lus et non lus stockés dans la carte SIM. Les options disponibles sont :

| Option                | Description                                                                                                    |
|-----------------------|----------------------------------------------------------------------------------------------------|
| Voir                  | Pour ouvrir le message et voir son contenu détaillé.                                                                                                    |
| Répondre              | Pour répondre au message                                                                                                    |
| Faire suivre          | Pour faire suivre le message à d'autres destinataires.                                                                                                    |
| Supprimer             | Pour supprimer le message.                                                                                                    |
| Tout<br>supprimer     | Pour supprimer tous les messages.                                                                                                    |
| Détails               | Pour voir les détails du message, tels<br>que date, heure, expéditeur, etc.                                                                                                    |
| Appeler               | Pour appeler l'expéditeur du message.                                                                                                    |
| Sélection<br>multiple | Appuyez sur <ul> <li>pour sélectionner/<br/>annuler les opérations sur plusieurs<br/>messages. Les cases à gauche des<br/>messages sélectionnés sont cochées.<br/>Vous pouvez supprimer les messages<br/>sélectionnés.</li> </ul> |
|                       |                                                                                                    |

#### Programmateur SMS

(i d d

Vous pouvez définir une heure pour l'envoi d'un message à un contact spécifique.

Cette option vous permet de sélectionner Ajouter pour envoyer des SMS à des heures spécifiques, et afficher une liste de ces messages à l'écran.

Sélectionnez Ajouter pour ouvrir l'écran de saisie des SMS. Appuyez sur onumber on number on number ou number ou number ou number ou number ou number ou number ou number ou de téléphone et réglez les options d'envoi du message. Vous pouvez définir une date et une heure d'envoi pour le message.

Quand vous sélectionnez dans la liste un message à envoyer à une date spécifique, appuyez sur *Options* pour effectuer les opérations suivantes :

| oir           | Pour ouvrir le message sélectionné |
|---------------|------------------------------------|
| ıniquement    | et voir son contenu détaillé.      |
| isponible     |                                    |
| ans la liste) |                                    |

Supprimer Pour supprimer le message.

Tout supprimer Pour supprimer tous les messages.

Dans l'écran des détails d'un message, appuyez sur *Options* pour effectuer les opérations suivantes :

 
 Envoyer
 Pour envoyer immédiatement le message à son destinataire.

 Modifier
 Pour modifier le contenu, le contact ou la date.

 Supprimer
 Pour supprimer le message.

# Infos texte (dépend du réseau)

Cette fonction vous permet de recevoir des informations fournies par l'opérateur de réseau.

## Messagerie vocale

Ce menu vous permet d'entrer le numéro de votre messagerie vocale et d'écouter les messages laissés par vos correspondant(e)s.

Vous pouvez rediriger vos appels vers votre messagerie vocale (le numéro auquel vos correspondant(e)s peuvent laisser un message) grâce à la fonction Transfert d'appel.

#### Appeler la messagerie vocale

Le téléphone vous avertit lorsque vous avez un message vocal. Vous pouvez alors appeler votre messagerie vocale pour écouter le message.

En mode veille, appuyez longuement sur 🖻 pour appeler directement la messagerie vocale. Si le numéro n'est pas stocké, il vous sera demandé.

#### Numéro de la messagerie vocale

En général, votre opérateur de réseau vous fournit deux numéros :

- un numéro permettant à votre correspondant(e) de laisser un message (ce numéro est aussi utilisé pour le transfert d'appel)
- un numéro vous permettant d'écouter vos messages.

# 9. Mes fichiers

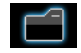

Ce menu vous permet de sauvegarder les fichiers dans différents dossiers (*Images, Vidéos, Sons, Autres*) de façon à gérer plus facilement les fichiers de votre téléphone et de votre carte mémoire. En outre, vous pouvez voir les détails de votre téléphone et de votre carte mémoire, tels que le nombre de fichiers, la taille et le pourcentage de mémoire utilisée, grâce à l'option *État mémoire*.

## Images

Quand vous ouvrez ce menu, une liste des photos que vous avez prises avec l'appareil photo intégré et de celles que vous avez téléchargées par MMS, WAP, BT ou USB s'affiche.

- Sélectionnez Mes fichiers > Images et appuyez sur 
   pour le menu.
- 2. Appuyez sur 🖅 Options pour effectuer les opérations suivantes sur le fichier sélectionné :

#### Option Description

Voir Pour afficher l'image en plein écran.

Envoyer

Pour envoyer le fichier sélectionné : par Bluetooth ou par MMS.

Avancés

Utiliser

**Copier** : Pour copier le fichier sélectionné dans un autre dossier.

*Couper* : Similaire à copier, mais le fichier original est supprimé.

Renommer : Pour changer le nom du fichier sélectionné.

Détails : Pour afficher les détails de la photo sélectionnée, tels que la date de dernière modification, la taille du fichier, etc.

Comme ID contact : Quand vous sélectionnez cette option, le répertoire s'affiche. Après avoir sélectionné un contact dans le répertoire, appuyez sur  $\Box$  Sélectionner pour associer la photo à ce contact.

Disponible uniquement pour les photos de 176 x 220 ou moins.

*Comme fond d'écran* : Si l'image sélectionnée mesure 176 x 220 ou moins, elle s'affiche en fond d'écran avec sa taille normale. Si elle est plus grande que 176 x 220, elle est redimensionnée.

| Supprimer | Pour supprime | la photo | sélectionnée. |
|-----------|---------------|----------|---------------|
|-----------|---------------|----------|---------------|

Diaporama Si vous sélectionnez cette option, les images s'affichent en plein écran et défilent à 4 secondes d'intervalle. Appuyez sur n'importe quelle touche pour arrêter le diaporama.

- Modifier
   Vous pouvez afficher les images sous forme de Liste, de Miniatures ou en Plein écran.
- *Trier* Pour trier les images et les dossiers par nom, date ou taille.

Sélection multiple Sélect. une par une : pour sélectionner les photos une par une puis les Couper, les Copier ou les Supprimer. Tout sélect. : pour sélectionner toutes les photos puis les Couper, les Copier ou les Supprimer. 3. Les options des dossiers sont :

| Ouvrir          | Pour explorer le dossier sélectionné.                                                                                   |  |
|-----------------|----------------------------------------------------------------------------------------------------|--|
| Avancés         | Renommer : Pour changer le nom du<br>dossier sélectionné.<br>Détails : Pour voir les détails du<br>dossier sélectionné. |  |
| Supprimer       | Pour supprimer le dossier sélectionné.                                                                                  |  |
| Modifier<br>vue | Sélectionnez Liste ou Miniatures.                                                                                       |  |
| Trier           | Pour trier les images et les dossiers par<br>nom, date ou taille.                                                       |  |

## Vidéos

Quand vous ouvrez ce menu, une liste des vidéos que vous avez filmées avec le caméscope intégrée et de celles que vous avez téléchargées par MMS, WAP, BT ou USB s'affiche.

- Sélectionnez Mes fichiers > Vidéos et appuyez sur 
   pour le menu.
- 2. Appuyez sur 🖅 Options pour effectuer les opérations suivantes sur le fichier sélectionné :

Option Description

Lecture/ Pour visionner la vidéo sélectionnée.

þause

Envoyer Pour envoyer le fichier sélectionné : par Bluetooth ou par MMS.

Avancés Copier : Pour copier le fichier sélectionné dans un autre dossier. Couper : Similaire à copier, mais le fichier original est supprimé. Renommer : Pour changer le nom du fichier sélectionné.

Détails : Pour afficher les détails de la vidéo sélectionnée, tels que date de dernière modification, taille du fichier, etc.

Supprimer Pour supprimer la vidéo sélectionnée.

 Modifier
 Vous pouvez afficher les vidéos sélectionnées sous forme de Liste, ou de Miniatures.

Trier Pour trier les vidéos et les dossiers par nom, date ou taille.

Sélection multiple Sélect. une par une : pour sélectionner les vidéos une par une puis les Couper, les Copier ou les Supprimer. Tout sélect. : pour sélectionner toutes les vidéos puis les Couper, les Copier ou les Supprimer.

3. Les options des dossiers et les opérations sont les mêmes que pour les *Images*.

Les vidéos sont lues au milieu de l'écran. Une barre d'état s'affiche en haut de l'écran. Pendant la lecture de la vidéo vous pouvez utiliser le clavier comme suit :

| Touche   | Opération                                        |
|----------|--------------------------------------------------|
| ()<br>() | Démarrer/interrompre la lecture.                 |
| -/       | Mode plein écran.                                |
| •        | Appuyez longuement pour<br>rembobiner.           |
| •        | Appuyez longuement avancer rapidement.           |
| -        | Sortir/revenir à un niveau précédent<br>du menu. |
| *        | Revenir au mode veille.                          |

## Sons

Quand vous ouvrez ce menu, une liste des sons o vous avez enregistrés ou téléchargés par MMS, WA BT ou USB s'affiche.

- 1. Sélectionnez Mes fichiers > Sons et appuyez su pour le menu.
- 2. Appuyez sur **\_\_** Options pour effectuer opérations suivantes fich sur le sélectionné :
- Pour écouter le fichier au Lecture sélectionné
- Les options sont : par Bluetooth Envoyer bar MMS.
- Avancés Copier : Pour copier le fich sélectionné dans un autre dossier. Couper : Similaire à copier, mais le fichier original est supprimé. Renommer : Pour changer le nom du fichier sélectionné. Détails : Pour afficher les détails du

fichier audio sélectionné, tels que la date de dernière modification, la taille du fichier, etc.

| que<br>AP, | Utiliser              | Vous pouvez utiliser le fichier audio :<br>Comme mélodie sonnerie ou Comme<br>ID contact.                                |
|------------|-----------------------|----------------------------------------------------------------------------------------------------|
| r 🐵        | Supprimer             | Pour supprimer le fichier audio<br>sélectionné.                                                                          |
| les        | Modifier vue          | Sélectionnez Liste ou Miniatures.                                                                                        |
| ier        | Trier                 | Pour trier les fichiers audio ou les dossiers par nom, taille ou date.                                                   |
| dio        | Sélection<br>multiple | Sélect. un par un : pour sélectionner<br>les fichiers audio un par un puis les                                           |
| ou         |                       | Couper, les Copier ou les Supprimer.<br>Tout sélect. : pour sélectionner tous<br>les fichiers audio puis les Couper, les |
| ier        |                       | Copier ou les Supprimer.                                                                                                 |
|            | 2                     | o doo dooxiono os los onónesiono constlor                                                                                |

**T** 7

. . .

1 0 1 .

1.1.10

3. Les options des dossiers et les opérations sont les mêmes que pour les Images.

# État de la mémoire

La capacité mémoire totale, utilisée et restante du téléphone et de la carte SIM s'affichent.

## Carte mémoire

Le téléphone dispose d'un emplacement pour carte Micro SD, ce qui permet d'augmenter sa capacité mémoire. Le téléphone accepte les cartes Micro SD jusqu'à 2 GO, aux formats FAT16 ou FAT32. Allez à l'onglet *Carte mémoire* > *Réglages* pour désinstaller ou formater la carte mémoire.

# 10. Outils

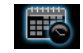

## Réveil

Ce téléphone dispose d'un réveil. Les options sont :

Option

Description

Alarme simble

Une alarme simple sonne une seule fois. Réglez l'état de l'alarme sur Activée ou Désactivée en appuyant sur -7 Modifier. Quand l'alarme est Activée, vous devez entrer une heure pour pour confirmer.

Alarme périodique Une alarme périodique sonne le jour de la semaine que vous avez indiqué. Par exemple, si vous appuyez sur @ pour sélectionner dimanche et lundi, le réveil sonnera tous les dimanches et tous les lundis. Appuyez sur 🖃 pour sauvegarder la sélection.

Mélodie Pour sélectionner une mélodie pour l'alarme.

Sélectionnez Activé ou Désactivé. Rappel alarme

Si vous avez téléchargé vos propres mélodies et en avez choisi une comme mélodie d'alarme, celle-ci sera remplacée par la mélodie par défaut lorsque vous aurez réglé l'alarme puis éteint le téléphone. Ce ne sera pas le cas si vous avez choisi la mélodie parmi celles qui sont préinstallées dans votre téléphone.

# Calendrier

alarme

Cette fonction affiche le calendrier. Vous pouvez choisir un affichage par jour, par semaine ou par mois. Vous pouvez créer de nouveaux rendez-vous, voir la liste des rendez-vous, les supprimer ou les modifier. Le calendrier vous permet d'entrer une date et une heure d'alarme pour chaque évènement. Quand la date et l'heure courantes correspondent à celles de l'évènement, l'alarme du téléphone sonne (si vous l'avez activée), et un message s'affiche à l'écran pour vous avertir de l'évènement.

Vous pouvez créer 30 évènements au maximum. Une partie de leur contenu s'affiche dans la liste. Quand

- 1. Ouvrez le menu.
- 2. Les options sont : Voir jour, Voir semaine, Nouvel évènement, Aller à date, Avancé.

## Ajouter un nouvel évènement

Choisissez une date et appuyez sur B. La liste des évènements s'affiche. Quand vous créez un nouvel évènement, vous devez entrer le sujet, le lieu, la date et l'heure de début et de fin, le rappel et le mode de répétition.

Le téléphone vous avertit si l'espace mémoire réservé aux évènements est saturé.

Quand vous entrez la date et l'heure, le téléphone affiche les valeurs par défaut ou les valeurs sélectionnées. Vous pouvez les modifier ou les valider directement.

La longueur maximum d'un évènement est de 40 caractères.

#### Type d'alerte

Aucun rappel, À l'heure, 5 minutes avant, 15 minutes avant, 1 heure avant, 1 jour avant et Autre (vous pouvez entrer vous-même l'heure du rappel).

#### Mode de répétition

Vous disposez des modes de répétition suivants : Une fois, Quotidien, Hebdomadaire, Mensuel et Annuel.

Quand vous changez la date et l'heure de votre téléphone, la prochaine alerte est répétée en fonction de la nouvelle date/heure.

Quand vous éteignez votre téléphone, l'alerte de l'organiseur sera reportée à la prochaine mise en marche du téléphone. Pour les évènements répétitifs, seul le dernier donnera lieu à une alerte.

# Calculette

Votre téléphone dispose d'une calculette intégrée. Saisissez les chiffres au clavier.

| Option | Description |
|--------|-------------|
|--------|-------------|

- Addition
- Soustraction
- Multiplication
- Division

Égale

| ***                       | Pour passer des nombres positifs aux nombres négatifs. |  |  |
|---------------------------|--------------------------------------------------------|--|--|
| <i>─</i> ∕ Options<br>> % | Pour ajouter un symbole de pourcentage.                |  |  |
| -7 Options                | Pour calculer le reste d'une division.                 |  |  |

Pour ajouter une virgule.

La longueur maximale des nombres et du résultat est de 9 chiffres. Le résultat de la calculette est indicatif.

# Dictaphone

> Reste

**..** 

Ce menu vous permet d'enregistrer un mémo vocal. Dans le menu principal, sélectionnez *Outils* > *Dictaphone*.

Pour commencer l'enregistrement, appuyez sur *Options* et sélectionnez *Nouvel épisode* ou <sup>®</sup>. La durée d'enregistrement s'affiche. Pour arrêter l'enregistrement, appuyez sur sauvegardé dans *Mes fichiers* > *Sons*.

# Chronomètre

Votre téléphone possède un chronomètre précis au 1/10ème de seconde.

Le chronomètre démarre à 00:00.0, au format "mm:ss,n", où mm = minutes de 0 à 59, ss = secondes de 0 à 59 et n = 1/10èmes de seconde de 0 à 9. Le chronomètre démarre quand vous appuyez sur  $\Box$  *Départ* ou  $\odot$ . Vous pouvez suspendre le interrompre en appuyant sur  $\Box$  *Pause*, le reprendre en appuyant sur  $\Box$  *Continuer*, et l'arrêter en appuyant sur  $\Box$  *Stop*.

## Convertisseur d'unités

Cette application vous permet de convertir toutes sortes d'unités telles que taux de change, longueur, surface, énergie, poids, puissance, pression, température et volume.

Vous devez entrer le Type de conversion, la Valeur 1, la Valeur 2, l'Unité 1 et l'Unité 2. Appuyez sur • ou • pour vous déplacer entre les différents champs.

# Horloge universelle

L'horloge universelle vous permet de voir l'heure des principales villes du monde. Vous pouvez activer ou désactiver l'affichage de l'horloge dans le sous-menu État horloge en appuyant sur C/Changer pour passer d'Activée à Désactivée.

## **Réglages** locaux

Régler le fuseau horaire local. L'écran affiche une carte du monde avec la date et l'heure courantes. Une ligne verticale verte indique la zone courante sur la carte et une ligne de texte affiche 'GMT' et les villes.

Déplacez le curseur avec • / • pour mettre les informations à jour.

Vous disposez des options suivantes :

| Sélectionner   | Pour choisir votre fuseau horaire et les réglages locaux. |
|----------------|-----------------------------------------------------------|
| Régler l'heure | Pour ouvrir l'écran de saisie de l'heure.                 |

- Heure d'été Pour activer ou désactiver l'heure d'été.
- Liste des villes Pour afficher une liste des villes dans le fuseau horaire en surbrillance.

## **Réglages étrangers**

Pour régler le fuseau horaire étranger. Les opérations et options sont les mêmes que pour le fuseau horaire local. Cependant, l'option *Régler l'heure* n'est pas disponible dans le menu.

## Passer de local à étranger

Sélectionnez - *Changer*. Appuyez sur - ou OK pour passer de l'heure locale à l'heure étrangère.

# Compte à rebours

Cette fonction est très similaire à celle du réveil, la différence étant que vous serez alerté(e) du temps restant et que le téléphone sonnera à la fin du compte à rebours. La mélodie de l'alarme est la même que celle de votre réveil.

La durée minimum est d'une minute. Le format de l'heure est hh:mm:ss, et la durée maximum pouvant être entrée est de 23 heures, 59 minutes et 59 secondes.

Vous pouvez commencer le compte à rebours en appuyant sur la touche O ou sur  $\fbox{O}$  *Options* pour démarrer le minuteur ou modifier la durée. Pour arrêter le compte à rebours, appuyez sur  $\fbox{O}$  *Pause, appuyez sur \fbox{O} pour continuer ou réinitialiser, et appuyez sur \fbox{Retour} pour sortir.* 

Le minuteur démarre automatiquement et l'alarme retentit à la fin du compte à rebours même si votre téléphone est éteint.

## Pare-feu

Cette fonction offre une méthode simple et rapide pour éviter les appels ou messages anonymes. La liste noire contient des numéros de téléphone desquels vous ne souhaitez pas recevoir d'appels ou de messages. La liste blanche contient des numéros de téléphone desquels vous souhaitez recevoir des appels ou des messages.

Sélectionnez *Outils > Pare-feu > Activer* et choisissez entre Liste noire/Liste blanche/Désactiver. Puis sélectionnez les options suivantes :

- SMS
- Appel entrant
- SMS et appel entrant

Pour ajouter des numéros à la liste noire, sélectionnez Liste noire, appuyez sur  $\Box$  *Ajouter* ou *OK* sur *Ajouter nouveau*, puis effectuez les opérations suivantes :

| Option            | Opération                                                                                                    |
|-------------------|----------------------------------------------------------------------------------------------------|
| Nouveau<br>numéro | Pour ouvrez l'écran de saisie des<br>numéros, entrer le nouveau numéro<br>et le stocker dans la liste noire. |
| c                 |                                                                                                    |

Contacts Pour ouvrir le répertoire et sélectionner un numéro à stocker dans la liste noire. Vous pouvez appuyer sur ./• pour sélectionner un numéro dans la liste noire, puis sur 🖅 Options pour effectuer les opérations suivantes :

Modifier Pour ouvrir l'écran de saisie des numéros et modifier le numéro dans la liste noire.

Supprimer Pour supprimer le numéro sélectionné dans la liste noire.

# II. Contacts

Votre téléphone dispose de deux répertoires. Le répertoire de la carte SIM dans lequel le nombre de fiches que vous pouvez stocker dépend de la capacité de la carte. Le second répertoire (Smart = Intelligent) est intégré à la mémoire du téléphone et vous pouvez y stocker jusqu'à 1000 cartes de visite, chacune contenant un nom, quatre numéros de téléphone, des groupes, une adresse e-mail, une adresse postale, etc. Le répertoire par défaut est celui de la carte SIM, mais les fiches des deux répertoires sont combinées, triées et affichées en une seule liste. Quand vous entrez un nouveau contact, il est ajouté uniquement au répertoire que vous avez sélectionné.

Vous pouvez stocker jusqu'à 1000 fiches, à condition que les autres applications telles que l'organiseur, les tâches, les sons, les photos, les vidéos, etc. n'utilisent pas trop d'espace dans la mémoire du téléphone.

## Créer des contacts

Pour créer un nouveau contact dans la SIM/le téléphone :

| Entrez le | nouveau | Appuyez      | sur 🖾      | et   |
|-----------|---------|--------------|------------|------|
| contact   |         | sélectionnez | Contacts > | Voir |
|           |         |              |            |      |

Entrez les détails du contact

contacts <Aiouter > nouveau> Entrez les détails suivants pour créer un contact dans le

répertoire de la carte SIM :

- Nom
- Numéro

Entrez les détails suivants pour créer un contact dans le répertoire du téléphone :

- Nom
- Portable
- Domicile
- Bureau, etc...

Sauvegardez le nouveau contact Appuyez sur Sauvegarder.

Pour créer un contact, vous devez entrer au moins un numéro de téléphone.

La plupart des champs vous permettent d'entrer du texte libre, c'est-à-dire des données alphanumériques, en utilisant les fonctions de saisie de texte de votre portable (pour plus d'informations sur la saisie de texte, voir "Saisie de texte et de chiffres" en page 19).

#### **Options du répertoire**

Dans le répertoire, vous pouvez consulter les détails d'un contact en le sélectionnant et en appuyant sur -/ Options pour effectuer les opérations suivantes :

| Option                        | Description                                                                              |
|-------------------------------|------------------------------------------------------------------------------------------|
| Voir                          | Pour afficher les détails du contact sélectionné.                                        |
| Envoyer<br>message            | Pour envoyer un SMS ou un MMS à ce contact.                                              |
| Appeler                       | Pour appeler le contact. Vous pouvez<br>aussi choisir appel IP et mode mains-<br>libres. |
| Supprimer                     | Pour supprimer ce contact.                                                               |
| Ajouter à<br>liste noire      | Pour ajouter le contact à la liste noire.                                                |
| Ajouter à<br>liste<br>blanche | Pour ajouter le contact à la liste blanche.                                              |

#### Aller à

Numéro par défaut

Envoyer contact Copier dans SIM Copier dans téléphone Déplacer dans SIM Déplacer dans le téléphone Ajouter

image

Pour visiter le site Web enregistré avec le contact (s'il existe).

Pour désigner le Numéro portable, le Numéro domicile ou le Numéro bureau comme numéro par défaut (si ces numéros existent).

Pour envoyer la fiche sélectionnée : par SMS, par MMS ou par Bluetooth.

Pour copier la fiche du téléphone dans la carte SIM.

Pour copier la fiche de la carte SIM dans le téléphone.

Similaire à la copie, mais la fiche originale est supprimée après la copie.

Similaire à la copie, mais la fiche originale est supprimée après la copie.

Pour associer une image à ce contact. Cette option est uniquement disponible pour les contacts stockés dans le répertoire du téléphone. SélectionPour sélectionner un contact à la foismultipleou les sélectionner tous.

# Voir groupe

La fonction Voir groupe vous permet de classer vos contacts par groupes, pour pouvoir ensuite envoyer des SMS à tous les membres du groupe. Dans le menu *Contacts*, sélectionnez *Voir groupe* pour afficher une liste des groupes.

#### Voir

Sélectionnez un groupe et appuyez sur *Options* > *Voir* pour afficher les membres du groupe.

### **Options des groupes**

| Option             | Description                                               |
|--------------------|-----------------------------------------------------------|
| Voir               | Pour afficher les membres du groupe.                      |
| Renommer           | Pour renommer le groupe.                                  |
| Envoyer<br>message | Pour envoyer un SMS ou un MMS<br>aux membres d'un groupe. |
| Réinitialiser      | Pour restaurer les réglages par défaut<br>du groupe.      |

## Numéros spéciaux

Cette fonction vous permet de constituer une liste de numéros utiles tels que vos numéros personnels, de services, de messagerie vocale et d'urgence.

|                                            | 8                                                                                                    |
|--------------------------------------------|----------------------------------------------------------------------------------------------------|
| Option                                     | Description                                                                                                    |
| Mon<br>numéro                              | Pour Sauvegarder, Modidier ou Effacer votre propre numéro.                                                                                                    |
| Numéros<br>de services                     | Dans le répertoire de la SIM, vous<br>pouvez sélectionner l'un des numéros<br>de service fourni par votre opérateur et<br>le copier dans le répertoire du<br>téléphone. |
| Numéro de<br>messagerie<br>vocale          | Pour composer le numéro de la<br>messagerie vocale de votre opérateur.                                                                                                  |
| SOS                                        | Affiche le numéro des services d'urgence.                                                                                                    |
| Numéro IP<br>(Chine &<br>HK<br>uniquement) | Pour entrer le préfixe IP de votre<br>opérateur.                                                                                                    |

# Appel rapide

Cette fonction vous permet d'assigner une icône ou une image à 4 de vos numéros préférés ou les plus fréquemment utilisés. Vous pouvez alors les composer rapidement en sélectionnant l'icône ou l'image correspondante sur l'écran, sans avoir à naviguer dans le répertoire.

Vous pouvez constituer une liste d'appels rapides.

| Ouvrez le menu Appel<br>rapide                                                                                     | Appuyez sur <sup>®</sup> pour<br>ouvrir le menu principal<br>en mode veille, et<br>sélectionnez <i>Contacts</i> ><br><i>Appel rapide</i> . |
|----------------------------------------------------------------------------------------------------|----------------------------------------------------------------------------------------------------|
| Allez à l'icône désirée.                                                                                           | Appuyez sur les touches de navigation.                                                                                                    |
| Ajoutez un numéro à<br>l'icône sélectionnée puis<br>affichez tous les contacts<br>ou revenez au menu<br>principal. | <ul> <li>☐ Ajouter</li> <li>ou</li> <li>☐ Retour</li> </ul>                                                                                |

Sélectionnez un contact dans le répertoire.

Appuyez sur • ou •.

Confirmez le contact ajouté et associez une image ou annulez. Appuyez sur 🖃 Sélect. ou 🔄 Retour

## Avancé

Ce menu offre des fonctions avancées pour voir et modifier vos contacts.

Option Description

Choisir liste contacts

- Liste de contacts par défaut : Pour choisir un répertoire entre SIM, Téléphone ou Les deux.
- Stockage par défaut des contacts : Pour sauvegarder un contact soit dans la SIM ou dans le Téléphone.

#### Rappel d'anniversaire

Vous pouvez activer ou désactiver la fonction de rappel d'anniversaire du téléphone. Lorsque cette fonction est activée, une liste des contacts ayant leur anniversaire ce jour-là s'affiche sur l'écran de veille. Les options vous permettent alors de composer un numéro ou d'envoyer un message.

| Copier dans<br>SIM            | Pour copier toutes les fiches dans la SIM.        |
|-------------------------------|---------------------------------------------------|
| Copier dans<br>Tél.           | Pour copier toutes les fiches dans le téléphone   |
| Déplacer<br>dans SIM          | Pour déplacer toutes les fiches dans<br>SIM       |
| Déplacer<br>dans Tél.         | Pour déplacer toutes les fiches dans le téléphone |
| Supprimer<br>tous<br>contacts | Pour supprimer tous les contacts.                 |

# 12. Profils

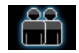

Votre téléphone portable a été préconfiguré avec les modes suivants :

- Personnel (défaut)
- Voiture
   Avion
- Domicile
- Réunion
   Extérieur
- Reamon

Silence

Vous pouvez activer et modifier tous les modes, sauf le mode Avion et le mode Silence. Ces deux modes peuvent uniquement être activés et consultés. Les profils et leurs paramètres respectifs sont les suivants :

| Personnel | Volume<br>sonnerie        | Niveau 9            |
|-----------|---------------------------|---------------------|
|           | Mélodie<br>sonnerie       | Défaut              |
|           | Type alerte               | Vibreur et sonnerie |
|           | Bip touches               | Moyen               |
|           | Niveau rétro<br>éclairage | Fort                |
| Voiture   | Volume<br>sonnerie        | Niveau 8            |
|           | Mélodie<br>sonnerie       | Défaut              |
|           | Type alerte               | Vibreur et sonnerie |
|           | Bip touches               | Fort                |
|           | Niveau rétro<br>éclairage | Maximum             |

| Avion    | Volume<br>sonnerie        | Silencieux          |
|----------|---------------------------|---------------------|
|          | Type alerte               | Désactivé           |
|          | Bip touches               | Désactivé           |
|          | Niveau rétro<br>éclairage | Fort                |
| Domicile | Volume<br>sonnerie        | Niveau 4            |
|          | Mélodie<br>sonnerie       | Défaut              |
|          | Type alerte               | Vibreur et sonnerie |
|          | Bip touches               | Fort                |
|          | Niveau rétro<br>éclairage | Fort                |

| Réunion   | Volume<br>sonnerie        | Silencieux          |
|-----------|---------------------------|---------------------|
|           | Mélodie<br>sonnerie       | Défaut              |
|           | Type alerte               | Vibreur             |
|           | Bip touches               | Désactivé           |
|           | Niveau rétro<br>éclairage | Moyen               |
| Extérieur | Volume<br>sonnerie        | Niveau 9            |
|           | Mélodie<br>sonnerie       | Défaut              |
|           | Type alerte               | Vibreur et sonnerie |
|           | Bip touches               | Fort                |
|           | Niveau rétro<br>éclairage | Maximum             |

| Silence | Volume<br>sonnerie        | Silencieux |
|---------|---------------------------|------------|
|         | Type alerte               | Aucun      |
|         | Bip touches               | Désactivé  |
|         | Niveau rétro<br>éclairage | Moyen      |

# Choix d'un profil

Pour sélectionner un profil :

Appuyez sur @ pour ouvrir le Allez au menu **Profils** menu principal en mode veille, et sélectionnez Profils. Sélectionnez le Appuyez sur • ou •. profil de votre choix. Ouvrez le Appuyez sur 🖃 Options. Vous menu des pouvez choisir : • Activer : Pour activer le profil **Options** · Personnaliser : Pour modifier la configuration du profil.

## **Réglages personnalisés**

Les options disponibles sont :

| Option                    | Description                                                                                                    |  |  |
|---------------------------|----------------------------------------------------------------------------------------------------|--|--|
| Volume<br>sonnerie        | Vous avez le choix entre 9 niveaux de volume.                                                                                         |  |  |
| Mélodie<br>sonnerie       | Sélectionnez une mélodie pour les<br>Contacts, les Autres appels,<br>l'Alarme, le Calendrier, les<br>Messages ou les Infos diffusées. |  |  |
| Type alerte               | Sélectionnez un type d'alerte :<br>Sonnerie seule, Vibreur seul,<br>Sonnerie & Vibreur, Vibreur puis<br>sonnerie ou Silence.          |  |  |
| Bip touches               | Réglez le bip des touches sur <i>Faible, Moyen, Fort</i> ou Désactivé.                                                                |  |  |
| Niveau rétro<br>éclairage | Sélectionnez un niveau pour le rétro éclairage : Maximum, Fort,                                                                       |  |  |

Moyen, Faible.

# **I3.** Connectivité

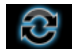

Cette section vous fournit des fonctions supplémentaires pour la connexion à des périphériques.

# Bluetooth

Votre téléphone est compatible avec la technologie sans fil Bluetooth, ce qui vous permet de lui connecter un périphérique Bluetooth compatible. Afin de vous assurer de l'interopérabilité avec d'autres périphériques Bluetooth, veuillez vous renseigner auprès des fabricants respectifs de ces périphériques. Une connexion Bluetooth peut être dégradée par la présence d'obstacles tels que des murs épais ou par des interférences causées par d'autres appareils électroniques.

Pour établir une connexion Bluetooth, le périphérique que vous voulez connecter doit être compatible avec la technologie Bluetooth. Veuillez vous renseigner auprès du fabricant ou consulter la notice de l'appareil.

## Établir une connexion Bluetooth

Pour activer, appuyez sur <sup>(h)</sup> en mode veille pour ouvrir le menu principal, puis sélectionnez *Connectivité* > *Bluetooth*. Dans l'écran Bluetooth, sélectionnez *Activer*. Ensuite, sélectionnez *Chercher périph*. Quand une liste de périphériques s'affiche, appuyez sur <sup>[-]</sup> pour sélectionner celui avec lequel vous voulez établir une connexion.

Si vous n'avez pas l'intention d'utiliser la fonction Bluetooth pendant une période prolongée, nous vous conseillons de la désactiver afin d'économiser la batterie.

## Menu Bluetooth

| Option                | Description                                                         |
|-----------------------|---------------------------------------------------------------------|
| Activer               | Pour Activer ou Désactiver la fonction Bluetooth.                   |
| Recherche<br>périphs. | Pour cherche les périphériques auxquels vous pouvez vous connecter. |

#### Mes périphs.

Pour afficher les périphériques Bluetooth auxquels vous pouvez vous connecter.

Vous pouvez choisir le périphérique désiré en appuyant sur 🗁 dans la liste. Vous pouvez aussi accéder au menu des *Options* du périphérique. Les options sont :

Connecter/Déconnecter (si applicable) Explorer fichiers (si applicable) Activer/Désactiver stéréo (si applicable) Renommer Supprimer

#### Réglages

Sélectionnez pour afficher des options supplémentaires :

- *Mon nom* : Pour modifier le nom du périphérique
- Visibilité : Sélectionnez Activer ou Désactiver pour montrer ou masquer le périphérique.
- Mes profils : Pour afficher une liste des profils disponibles du téléphone

Quand vous cherchez un périphérique, une liste de tous les périphériques Bluetooth à portée de votre téléphone s'affiche. Dès que vous avez choisi un périphérique et établi une connexion, vous devez entrer un mot de passe afin de vous appairer avec ce périphérique. Ce mot de passe est fourni par le fabricant du périphérique Bluetooth. Pour plus de renseignements, consultez la documentation fournie. Le mot de passe est destiné à garantir que seule des connexions autorisées peuvent être établies soit avec votre appareil soit avec le périphérique sélectionné.

## Fonction USB

Connectez votre téléphone à un PC grâce à un câble USB et il se comportera comme un lecteur externe USB. Vous pouvez accéder à la mémoire de votre téléphone ainsi qu'à la carte mémoire. Vous pouvez télécharger de la musique, des vidéos et des photos via le câble USB, la taille du transfert étant limitée uniquement par la taille mémoire de votre téléphone. En outre, votre téléphone peut être connecté à votre PC grâce au logiciel Mobile Phone Tools. Dans le menu principal, sélectionnez Connectivité > Fonction USB > SYNC PC, et vous pouvez connecter votre téléphone à l'ordinateur via Bluetooth ; sélectionnez Lecteur USB, et vous pouvez connecter votre téléphone à l'ordinateur via Bluetooth ou par le câble USB. Le logiciel du PC permet une synchronisation instantanée entre votre téléphone et votre PC, vous permet de sauvegarder les données de votre portable, de récupérer les données sauvegardées sur le PC, de recevoir des SMS et de gérer vos contacts.

Quand le transfert est terminé, assurez-vous de débrancher votre périphérique en toute sécurité, en cliquant sur 🔯 .

# 14. Appels

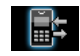

La plupart des options décrites dans ce chapitre dépendent de l'opérateur et/ou de votre abonnement, et exigent soit un code PIN2 soit un code pour le téléphone. Pour plus d'informations sur les codes PIN, voir "Sécurité" en page 74.

## Liste des appels

Cette fonction vous donne une liste des appels que vous avez manqués, reçus et effectués. Les appels incluent *Tous appels*, *Appels manqués*, *Appels reçus* et *Appels émis*, affichés en ordre chronologique inverse, l'appel le plus récent en tête de la liste. Sélectionnez un appel dans l'une des listes et appuyez sur *OK*, puis sur  $\Box$  *Options* pour accéder aux options suivantes :

| Option      | Description             |
|-------------|-------------------------|
| Sauvegarder | Pour sauvegarder le nur |

- auvegarder Pour sauvegarder le numéro s'il n'est pas dans le répertoire.
- Supprimer Pour supprimer le numéro sélectionné de la liste.

| Appeler     | Pou  |
|-------------|------|
| Envoyer     | Pou  |
| message     | nun  |
| Ajouter à   | Pou  |
| liste noire | voir |
| Modifier    | Pou  |
| avant       | écra |
| d'appeler   |      |

Pour composer le numéro sélectionné.

Pour envoyer un SMS ou un MMS au numéro sélectionné.

Pour ajouter le numéro à la liste noire, voir "Pare-feu" en page 56.

Pour modifier le numéro dans un écran de composition.

# Vider le journal

Cette option vous permet de vider le journal des appels : Émis/Reçus/Manqués ou de Tout supprimer. Appuyez sur 🖅 Sélect. pour confirmer la suppression ou sur 🔁 Retour pour l'annuler.

# Réglages des appels

Ce menu vous permet de configurer les options des appels :

| Option                     | Description                                                                                                    | Services |
|----------------------------|----------------------------------------------------------------------------------------------------|----------|
| Décrochage<br>auto         | Pour activer/désactiver le Décrochage<br>auto. Quand cette fonction est activée,<br>le téléphone décroche<br>automatiquement au bout de 10<br>seconde lorsqu'un appel arrive. | appels   |
| Décrochage<br>toute touche | Pour activer/désactiver le Décrochage<br>toute touche. Quand cette fonction<br>est activée, pour pouvez décrocher en<br>appuyant sur n'importe quelle<br>touche.              |          |
| Rappel de<br>durée         | Sélectionnez Activé ou Désactivé pour<br>activer ou désactiver le rappel de<br>durée pendant un appel. Le réglage<br>par défaut est Désactivé et la valeur                    |          |

par défaut 45 seconds.

Les options disponibles sont :

- Durées appels : Pour afficher la durée et le coût de vos appels : Dernier appel, Total appels reçus, Total appels émis et Total tous appels.
- Appel en attente : Sélectionnez Activer ou Annuler, ou vérifiez l'État.

Cette fonction dépend de votre réseau et/ou de votre abonnement.

- Mon ID :Sélectionnez Montrer ID ou Masquer ID ou Défini par réseau pour montrer ou non votre numéro identité votre à votre 011 correspondant(e).
- ID correspondant : Pour vérifier la configuration de votre opérateur concernant l'identité de votre correspondant(e).

Cette fonction dépend de votre réseau et/ou de votre abonnement.

 Réglages coûts: Cette option n'est disponible que lorsque les détails des coûts sont présents dans votre carte SIM. Vous pouvez voir les détails de l'appel en cours et de tous les appels récents. Vous devez entrer un code PIN2 pour gérer votre crédit et le tarif à l'unité.

#### Transfert d'appel

Les options de transfert d'appel sont les suivantes : Tous appels vocaux, Si injoignable, Si non réponse, Si occupé. Blocage

abbel

- Quand Tous appels vocaux est activé, tous les appels entrants sont transférés sans avertissement vers le numéro préprogrammé.
- Quand *Injoignable* est activé, les appels entrants sont transférés vers le numéro préprogrammé quand l'utilisateur n'est pas connecté au réseau.
- Quand Si non réponse est activé, les appels entrants sont transférés vers le numéro préprogrammé quand l'utilisateur ne décroche pas.

 Quand Si occupé est activé, les appels entrants sont transférés vers le numéro préprogrammé quand l'utilisateur est déjà en ligne ou rejette l'appel.

Vous pouvez aussi vérifier l'État de vos transferts d'appels ou Tout annuler.

Cette fonction vous permet de limiter l'usage de votre téléphone en bloquant la réception de certains appels ou la composition de certains numéros. Pour activer le blocage d'appel, vous devez entrer un code de blocage. Ce code PIN2 sera ensuite transmis au réseau pour validation.

Veuillez noter que cette fonctions ne s'applique qu'aux appels GSM.

Appels
Les types d'appels que vous pouvez bloquer sont les suivants :

- Tous app. sortants
- Tous app. internationaux
- Seulement ici & domicile
- Tous app. entrants
- Entrants si en voyage Vous pouvez aussi vérifier l'État blocage de votre blocage d'appels ou Annuler le blocage d'appels.

#### Rappel automatique

Vous pouvez Activer ou Désactiver l'option de rappel automatique. Quand l'option est Activée et que votre correspondant(e) n'est pas connecté(e), le téléphone vous demande si vous voulez recomposer ou non le numéro.

## 15. Réglages

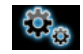

Vous pouvez configurer votre téléphone portable Xenium 9@9q selon vos préférences d'utilisation. Vous pouvez configurer les réglages suivants : Général, Affichage, Sons et Connectivité.

| Ouvrez le menu                      | Appuyez sur <sup>⊛</sup> pour ouvrir le menu principal |  |
|-------------------------------------|--------------------------------------------------------|--|
|                                     | en mode veille, et sélectionnez Réglages.              |  |
| Sélectionnez un menu<br>de réglages | Appuyez sur • ou ▶.                                    |  |
| Accédez aux options                 | Appuyez sur 🔺 ou 🖲                                     |  |

## Général

Ce menu vous permet de configurer certains réglages généraux :

### Option Description

Langues

Heure &

date

Clapet actif Sélectionnez Activé ou Désactivé. Vous pouvez changer la sélection courante en appuyant sur  $\boxed{-7}$ . Si vous sélectionnez Activé, il vous suffit d'ouvrir le clapet pour décrocher.

Pour choisir la langue d'affichage du téléphone.

- Afficher heure : Sélectionnez Activé ou Désactivé. Quand vous sélectionnez Activé, l'heure s'affiche en mode veille.
- *Fuseau horaire* : Pour aller à l'horloge universelle et changer de fuseau horaire.
- Régler heure : Entrez l'heure au format HH:MM.
- Régler date : Pour régler la date.
- Format heure : Choisissez 24 heures ou 12 heures.
- Format date : Pour choisir le format de la date : AAAA/MM/JJ, AAAA.MM.JJ, JJ.MM.AAAA, AAAA-MM-JJ ou JJ-MM-AAAA.

- Heure mise en marche : Pour entrer l'heure de mise en marche du téléphone. Sélectionnez Activer ou Désactiver. Si vous sélectionnez Activer, vous devez entrer l'heure à laquelle vous voulez que votre téléphone s'allume.
- *Heure arrêt* : même procédure que ci-dessus.
- Sécurité
- Protection PIN : Sélectionnez Activer ou Désactiver. Si vous sélectionnez Activer, vous devrez entrer le code PIN quand vous allumerez le téléphone.

Le code PIN par défaut est défini par votre opérateur. Pour plus d'informations concernant le PIN, veuillez vous renseigner auprès de votre opérateur.

- Protection: Vous pouvez protéger les informations importantes telles que les messages ou les contacts en activant la protection. Vous pouvez aussi modifier le mot de passe de protection.
- Verrou du téléphone : Sélectionnez activé ou désactivé. Si vous sélectionnez activé, vous devez entrer le mot de passe quand vous allumez votre téléphone.
- Changer mot de passe : Pour modifier les codes PIN et PIN2, le mot de passe de protection et celui de verrouillage du téléphone.

Le mot de passe de protection et de verrouillage par défaut est 1234.

Raccourcis Pour afficher une liste des raccourcis. Vous pouvez définir une nouvelle touche de raccourci en créant un lien entre une certaine fonction et une touche numérique ou une touche de navigation. Vous pouvez aussi modifier ou supprimer une touche de raccourci existante.

Stockage par défaut

Pour choisir l'emplacement de stockage par défaut : Mémoire Tél. ou Carte mémoire pour diverses applications.

État mémoire

Vous pouvez vérifier l'état de la mémoire des Contacts, des Messages et de Mes fichiers. Vous pouvez aussi vérifier l'état de la Carte mémoire si elle est présente.

Réglages par défaut

Pour restaurer les réglages par défaut de votre téléphone.

## Affichage

Fond

d'écran

Niveau

éclairage

Durée rétro

éclairage

Salutation

**IFD** 

rétro

Vous pouvez configurer le mode d'affichage de votre téléphone :

Option Description

> Pour Activer ou Désactiver le fond d'écran.

Vous avez le choix entre 4 niveaux pour le rétro éclairage. Réglez le niveau en appuyant sur les touches . ou •. Appuyez sur 
<sup>®</sup> ou 
<sup>-/</sup> pour confirmer.

Chosissez une durée pour le rétro éclairage : 60 secondes, 30 secondes ou 15 secondes.

Pour Activer ou Désactiver le message d'accueil. Si vous sélectionnez Activer, vous pouvez modifier le message d'accueil.

La longueur maximum du message d'accueil est de 20 caractères chinois ou 50 lettres de l'alphabet latin.

Vous pouvez activer ou désactiver les LED du clapet du téléphone. externes

## Sons

Vous pouvez configurer différents profils sonores pour votre téléphone. Pour plus de détails, voyez "Profils" en page 63.

Option Description

- Type alerte Choisissez entre Sonnerie seule, Vibreur seul, Vibreur et sonnerie, Vibreur puis sonnerie ou Silencieux.
- Mélodies Choisissez une mélodie pour les sonnerie Contacts, le Calendrier, les Messages, les Infos diffusées, l'Alarme et les Autres appels.

VolumeVous avez le choix entre 9 niveaux de<br/>sonnerievolume.

Bip touches Pour Activer ou Désactiver le bip des touches.

Son Vous avez le choix entre 3 sons pour obturateur l'obturateur. Vous pouvez aussi le Désactiver.

Alerte de Pour Activer ou Désactiver l'alerte. batterie faible Si vous avez téléchargé vos propres mélodies et en avez choisi une comme mélodie d'alarme, celle-ci sera remplacée par la mélodie par défaut (réglages d'usine) lorsque vous aurez réglé l'alarme puis éteint le téléphone. Ce ne sera pas le cas si vous avez choisi la mélodie parmi celles qui sont préinstallées dans votre téléphone.

## Connectivité

## Réglages des appels

Pour plus de détails, voir "Réglages des appels" en page 69.

### Réglages des messages

Pour plus de détails, voir "Infos texte (dépend du réseau)" en page 47.

### Paramètres du réseau

Le nom du réseau s'affiche sur l'écran de veille. Si le téléphone ne peut pas identifier le réseau, c'est le code du pays et celui du réseau inconnu qui s'affichent.

#### Sélectionner le réseau

Cette procédure varie en fonction du mode de recherche que vous avez sélectionné. Si vous sélectionnez *Auto*, la recherche du réseau est automatique. Si vous sélectionnez *Manuel*, la recherche démarre seulement sur votre confirmation.

#### Mode de recherche

Vous pouvez choisir Auto ou Manuel.

#### Réseaux préférés

Une liste des réseaux préférés est stockée dans la carte SIM. Elle précise la priorité de connexion de votre téléphone au réseau disponible pour la souscription automatique.

- 1. En mode veille, appuyez sur ® pour ouvrir le menu principal.
- Sélectionnez Réglages > Connectivité > Réglages réseau > Réseaux préférés et appuyez sur <sup>®</sup>.
- Appuyez sur 

   ou Sélect pour la liste des réseaux préférés. Le réseau le plus favori apparaît en tête de la liste.
- Appuyez sur ▲/▼ pour sélectionner un réseau, puis sur □/ Options.
- 5. Vous pouvez alors *Insérer*, *Ajouter à la fin* ou Supprimer le réseau sélectionné.

## Raccorder GPRS

Cette option vous permet de choisir le mode de raccordement au GPRS pour les sessions PDP. Les options sont les suivantes :

- Toujours raccordé
- Raccordé pendant session PDP

## Navigateur

Divers paramètres concernant le navigateur peuvent être configurés ici, y compris les paramètres WAP et ceux des messages Push.

#### Profils WAP

Vous pouvez configurer jusqu'à 5 groupes de profils WAP. Vous pouvez activer et utiliser l'un de ces profils. En même temps, vous pouvez modifier ou vous connecter directement à l'adresse. Sélectionnez *Modifier* pour effectuer les réglages suivants :

- Nom profil : Un nom servant à identifier le serveur.
- Adresse IP : L'adresse numérique du serveur, sous la forme nnn.nnn.nnn .
- Port : Le numéro de port du serveur. Ce numéro est habituellement 9201 (=9201).
- Page d'accueil : L'URL de la page d'accueil.
- Durée connexion : La durée pendant laquelle votre téléphone reste connecté au WAP.
- Connexion : Sélectionnez HTTP ou WSP.
- Profils : Sélectionnez l'un des profils CSD.
- Profils GPRS : Sélectionnez l'un des profils GPRS.
- Service support : Affiche le service support GPRS.

### Messages Push

Sélectionnez Accepter ou Rejeter.

#### Connexions Profils GPRS

Ce menu vous permet de configurer une connexion GPRS (General Packet Radio Service) au réseau. Les paramètres GPRS disponibles sont :

| Option         | Description                       |
|----------------|-----------------------------------|
| Nom profil     | Pour nommer le profil courant     |
| APN            | Pour entrer l'APN GPRS.           |
| ID utilisateur | Pour entrer un nom d'utilisateur. |
| Mot de passe   | Pour entrer le mot de passe.      |

#### Infos GPRS

Cette fonction vous permet de surveiller la quantité de données transférées pendant une connexion GPRS.

# lcônes et symboles

En mode veille, plusieurs icônes et symboles s'affichent sur l'écran secondaire et sur l'écran principal. Les icônes d'état, de réseau et de batterie sont affichés en permanence. Les autres icônes s'affichent selon la disponibilité de la fonction.

Si le symbole du réseau n'est pas affiché, cela signifie que le réseau est momentanément indisponible. Vous vous trouvez peut-être dans une zone de mauvaise réception : déplacez-vous pour essayer de corriger le problème.

- Réseau Cet icône est en deux parties. La partie gauche indique si votre téléphone est connecté ou non à un réseau, la partie droite indique la puissance du signal sur cinq niveaux (de l'absence de signal jusqu'au signal le plus puissant).
- Batterie Les cinq barres indiquent le niveau de charge de la batterie. Pendant le chargement, cette icône s'anime.
- Itinérance S'affiche quand votre téléphone est connecté à un réseau différent du vôtre.

**Connexion GPRS** - Il y a deux statuts de GPRS : Le réseau GPRS est disponible mais non utilisé ou le réseau GPRS est disponible et utilisé. L'icône s'affiche uniquement si vous êtes connecté(e) au GPRS.

- **SMS** Indique que vous avez au moins un message non lu. La première icône signale que la mémoire est pleine, que la seconde indique que vous avez des SMS non lus alors que la mémoire est pleine.
- MMS Indique la réception d'un MMS.
- Message Push WAP Indique la présence d'un message Push WAP. Allez à Navigateur > Boîte de réception Push pour le voir.
- **Réveil** Le réveil est activé.
- Vibreur Votre téléphone vibre à l'arrivée d'un appel ou quand le réveil se déclenche.
- Appel manqué Indique un appel manqué.

| ۲        | <b>Transfert d'appel</b> - Le transfert d'appel est activé.                            |
|----------|----------------------------------------------------------------------------------------|
|          | Silence - Le mode silencieux est activé.                                               |
| 8        | Décrochage auto - Le décrochage auto est activé.                                       |
|          | Carte mémoire - La carte mémoire est utilisée.                                         |
| *        | Bluetooth - La fonction Bluetooth est activée.                                         |
| *1       | Bluetooth stéréo - La fonction est activée.                                            |
| Ţ        | Prise de photo en rafale - Indique que l'appareil photo va prendre 3 photos en rafale. |
| (        | Mode nuit- Le mode nuit de l'appareil photo est activé.                                |
| 0        | Retardateur - Le retardateur de l'appareil photo est activé.                           |
| <u>C</u> | <i>Prise de photo -</i> L'appareil photo est prêt à prendre une photo.                 |
| Ð        | Zoom - Le zoom de l'appareil photo est activé.                                         |
|          |                                                                                        |

| 0₽0 |
|-----|
|     |
| 000 |

*Luminosité de l'appareil photo -* Indique le niveau de luminosité de l'appareil photo.

- Démarrage de l'enregistrement Le caméscope est prêt à filmer.
- Arrêt de l'enregistrement L'enregistrement vidéo est arrêté.
- Vidéo MMS activé Le caméscope enregistre au format MMS.
- Vidéo MMS désactivé Le format MMS pour le caméscope est désactivé.

# **Précautions**

## **Ondes radio**

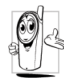

Votre téléphone portable est un émetteurrécepteur radio de faible puissance.. Lorsqu'il fonctionne, il émet et reçoit des ondes radio. ces ondes transportent votre

voix ou des données à la base connectée au réseau téléphonique. Le réseau contrôle la puissance d'émission du téléphone.

- Votre téléphone émet et reçoit des ondes radio dans la gamme de fréquences GSM (900 / 1800 / 1900 MHz).
- Le réseau GSM contrôle la puissance d'émission (de 0,01 à 2 Watts).
- Votre téléphone est conforme à toutes les normes de sécurité pertinentes.
- La marque CE sur votre téléphone indique la conformité avec les directives européennes relatives à la compatibilité électromagnétique (réf. 89/336/CEE) et aux faibles tensions (réf. 73/23/CEE).

Vous êtes responsable de votre téléphone portable. Afin d'éviter tout dégât à vous-même, aux autres et à votre téléphone, lisez les consignes de sécurité, respectez-les en toute circonstance et informez-en toute autre personne utilisant votre téléphone. De plus, afin d'empêcher toute utilisation non autorisée de votre téléphone :

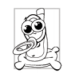

Rangez votre téléphone dans un endroit sûr et tenez-le hors de portée des jeunes enfants. Évitez d'écrire votre code PIN. Essayez plutôt de mémoriser.

Éteignez le téléphone et enlevez la batterie si vous ne devez pas l'utiliser pendant une période prolongée.

Changez votre code PIN dès que vous avez acheté votre téléphone et activez les options de restriction d'appel.

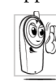

Votre téléphone est conçu conformément à toutes les lois et règlements en vigueur. Cependant, il peut provoquer des interférences avec d'autres appareils

interférences avec d'autres appareils électroniques. Par conséquent, vous devez vous conformer à toutes les recommandations et règlements locaux quand vous utilisez votre téléphone chez vous ou partout ailleurs. Les règles d'utilisation des téléphones portables au volant et dans les avions sont particulièrement strictes.

Depuis un certain temps, le public s'est particulièrement inquiété des possibles effets néfastes des téléphones portables sur la santé de leurs utilisateurs. Les recherches en cours concernant la technologie des ondes radio, y compris la technologie GSM, ont été revues, et des normes de sécurité ont été établies pour garantir une protection contre l'exposition aux ondes radio. Votre téléphone portable est conforme à toutes les normes de sécurité en vigueur, ainsi qu'à la Directive sur les Équipements de Radio et les Équipements de Terminaux de Télécommunication 1999/5/CE.

## Éteignez toujours votre téléphone

équipements électroniques sensibles Les insuffisamment isolés peuvent être affectés par l'énergie des ondes radio. Ces interférences peuvent provoquer des accidents.

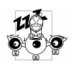

Avant d'embarquer dans un avion et/ou quand vous mettez le téléphone dans vos bagages : l'utilisation des téléphones portables en avion peut être dangereuse pour la

navigation, peut perturber le réseau des téléphones portables et peut constituer un délit.

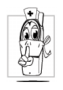

Dans les hôpitaux, cliniques, autres installations médicales et tout lieu où vous pourriez vous trouver à proximité de matériel médical.

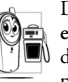

Dans les zones où l'atmosphère peut être explosive (exemple stations service et lieux dont l'air est chargé de poussières telles que poudres métalliques).

Dans un véhicule transportant des produits inflammables (même si ce véhicule est à l'arrêt) ou un véhicule propulsé au gaz de pétrole liquéfié (GPL), vérifiez que ce véhicule est conforme aux normes de sécurité en vigueur.

Dans les zones où vous êtes tenu(e)s d'éteindre les appareils de radio, tels que carrières ou autres lieux où des explosifs sont utilisés.

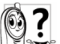

Vérifiez auprès du constructeur automobile que les équipements électroniques utilisés dans votre véhicule ne sont pas affectés par

les ondes radio.

## Stimulateurs cardiaques

Si vous portez un stimulateur cardiaque :

- · Quand votre téléphone est allumé, tenez-le toujours là plus de 15 cm de votre stimulateur cardiaque afin d'éviter de possibles interférences.
- Ne mettez pas votre téléphone dans une poche de poitrine.
- Utilisez l'oreille à l'opposé du stimulateur afin de minimiser les interférences.

 Éteignez votre téléphone si vous soupçonnez l'apparition d'interférences.

## **Appareils** auditifs

Si vous utilisez un appareil auditif, demandez à votre médecin et au fabricant de l'appareil si ce dernier est sensible aux interférences causées par les téléphones portables.

## Amélioration des résultats

Pour améliorer les performances de votre téléphone, réduire les émission d'ondes radio, réduire la consommation d'énergie et garantir une utilisation sécurité, veuillez toute suivre les en recommandations ci-après :

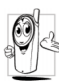

Pour un fonctionnement optimal et satisfaisant du téléphone, nous vous recommandons de l'utiliser dans une position normale de fonctionnement (lorsque vous ne l'utilisez pas en mode ou avec un accessoire mains-libres).

- N'exposez pas votre téléphone à des températures extrêmes.
- · Prenez soin de votre téléphone. Toute utilisation inappropriée annulerait la garantie internationale.

- Ne plongez pas le téléphone dans un liquide ; s'il est humide, éteignez-le, enlevez la batterie et laissez les deux sécher pendant 24 heures avant de les réutiliser
- · Pour nettoyer le téléphone, essuyez-le avec un chiffon doux.
- Passer et recevoir des appels consomme la même quantité d'énergie. Cependant, le téléphone consomme moins d'énergie quand il est stationnaire et en mode veille. Quand vous êtes en mode veille mais que vous vous déplacez, votre téléphone consomme de l'énergie pour transmettre sa position au réseau. Vous pouvez aussi économiser la batterie et augmenter la durée de parole et de veille si vous réglez le rétro-éclairage sur des périodes plus courtes et si vous évitez de naviguer dans les menus lorsque cela n'est pas vraiment nécessaire.

### Informations concernant la batterie

- · Votre téléphone est alimenté par une batterie rechargeable.
- Utilisez exclusivement le chargeur spécifié.
- Ne jetez pas la batterie dans le feu.

- Ne déformez pas et n'ouvrez pas la batterie.
- Ne laissez pas d'objets métalliques (tels que des clefs dans votre poche) court-circuiter les contacts de la batterie.
- Évitez toute exposition à des températures excessives (>60°C ou 140°F), à l'humidité ou à des milieux corrosifs.

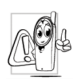

Utilisez uniquement des accessoires Philips d'origine, l'utilisation d'autres accessoires pouvant endommager votre téléphone et annuler toute garantie pour votre téléphone Philips. L'utilisation d'un type de batterie

incorrect peut aussi provoquer une explosion.

Faites immédiatement remplacer les pièces défectueuses par des pièces détachées Philips d'origine, et ce par un technicien qualifié.

# N'utilisez pas votre téléphone au volant

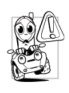

Téléphoner en conduisant vous empêche de vous concentrer sur la conduite, ce qui peut être dangereux. Suivez les recommandations ci-dessous :

- Concentrez-vous totalement sur votre conduite. Sortez de la route et garez votre véhicule avant d'utiliser votre téléphone.
- Respectez la réglementation locale dans les pays où vous conduisez et où vous utilisez votre téléphone GSM.
- Si vous devez utiliser votre téléphone en voiture, installez le kit mains-libres de voiture conçu à cet effet.
- Assurez-vous que votre téléphone et votre kit mainslibres ne bloquent pas les airbags et autres dispositifs de sécurité dont est équipée votre voiture.

L'utilisation d'un système d'alarme actionnant les lumières ou le klaxon d'un véhicule pour vous avertir de l'arrivée d'un appel est interdite dans certains pays. Prenez connaissance de la règlementation locale.

## Norme EN60950

Par temps chaud ou après une exposition prolongée au soleil (par exemple derrière une fenêtre ou un parebrise), la température de votre téléphone peut augmenter, en particulier si la finition est métallique. Dans ce cas, soyez prudent(e) en prenant votre téléphone en main et évitez aussi de l'utiliser si la température ambiante est supérieure à 40°C. La prise de courant à laquelle vous chargez votre téléphone doit être près de celui-ci et facilement accessible.

## **Précautions écologiques**

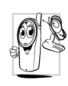

N'oubliez pas de vous conformer à la réglementation locale concernant l'élimination des matériaux d'emballage, des batteries épuisées et des téléphones usagés, et

encouragez leur recyclage. Tous les emballages des produits Philips portent les

symboles standard d'encouragement au recyclage et à la mise au rebut appropriée de vos éventuels déchets.

| A    | 2 |
|------|---|
| - Qi | 2 |

Le matériau d'emballage est recyclable.

 Une contribution financière a été versée au système national de récupération et de recyclage des emballages.

Les matières plastiques sont recyclables (ce sigle identifie aussi le type de plastique).

### Marque DEEE dans le DFU : "Informations pour le consommateur"

### Élimination de votre ancien produit

Votre produit a été conçu et fabriqué avec des composants et des matériaux de haute qualité, qui peuvent être recyclés et réutilisés.

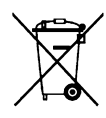

Lorsque ce symbole d'une poubelle roulante barrée d'une croix est apposé sur un produit, cela signifie que ce produit est couvert par la Directive européenne 2002/96/CE.

Veuillez vous informer sur les structures locales mises en place pour la collecte sélective des appareils électriques et électroniques.

Veuillez vous conformer aux règles locales et ne pas jeter vos produits usagés avec vos déchets domestiques ordinaires. L'élimination correcte de vos produits usagés aidera à prévenir les potentiels effets nuisibles à l'environnement et à la santé humaine.

## Déclaration de conformité FCC

Tout changement ou modification non explicitement approuvés par l'entité responsable de la conformité pourrait priver l'utilisateur du droit d'utiliser le matériel.

# Dépannage

#### Le téléphone ne s'allume pas

Enlevez puis réinstallez la batterie. Chargez le téléphone jusqu'à ce que l'icône de la batterie cesse de défiler. Débranchez le chargeur et essayez d'allumer le téléphone.

# Votre téléphone ne revient pas au mode veille

Appuyez longuement sur la touche de raccrochage ou éteignez le téléphone, vérifiez que la carte SIM et la batterie sont correctement installées, puis rallumez le téléphone.

#### Le symbole du réseau n'est pas affiché

La connexion au réseau est perdue. Vous êtes dans une zone d'ombre radio (dans un tunnel ou entre de hauts bâtiments) ou vous vous trouvez hors de la zone de couverture du réseau. Essayez un autre endroit, essayez de vous reconnecter au réseau (en particulier si vous êtes à l'étranger), vérifiez que l'antenne est en place si votre portable est équipé d'une antenne externe ou demandez de l'aide ou des informations à votre opérateur.

#### L'écran ne réagit pas (ou réagit lentement) quand vous appuyez sur les touches.

L'écran réagit plus lentement à très basses températures. Ceci est normal et n'affecte pas le bon fonctionnement du téléphone. Allez dans un lieu plus chaud et réessayez. Dans d'autres cas, veuillez consulter votre détaillant.

#### La batterie semble surchauffer.

Vous utilisez peut-être un chargeur inadapté à votre téléphone. Assurez-vous de toujours utiliser les accessoires Philips d'origine fournis avec votre téléphone.

# Votre téléphone n'affiche pas le numéro des appels entrants.

Cette fonction dépend de votre réseau et de votre abonnement. Si le réseau n'envoie pas le numéro du correspondant, le téléphone affiche *Appel I* ou *Masqué*. Prenez contact avec votre opérateur pour plus d'informations.

# Vous ne pouvez pas envoyer de messages texte.

Certains réseaux n'autorisent pas les échanges de messages avec d'autres réseaux. Vérifiez tout d'abord que vous avez bien entré le numéro de votre centre SMS, ou consultez votre opérateur pour plus de détails.

# Vous avez l'impression d'avoir manqué des appels

Vérifiez vos options de transfert d'appel.

## L'écran affiche INSÉREZ LA SIM

Vérifiez que la carte SIM a été correctement mise en place. Si le problème persiste, il est possible que votre carte SIM soit endommagée. Prenez contact avec votre opérateur.

#### Quand vous essayez d'utiliser une fonction du menu, l'écran affiche NON AUTORISÉ

Certaines fonctions dépendent du réseau. Elles ne sont par conséquent disponibles que si votre réseau ou votre abonnement les prend en charge. Prenez contact avec votre opérateur pour plus d'informations.

### Votre téléphone ne se charge pas

Si votre batterie est complètement épuisée, plusieurs minutes de charge (jusqu'à 10 minutes dans certains cas) peuvent être nécessaires avant l'affichage de l'icône de charge.

## Accessoires Philips d'origine

Certains accessoires tels qu'une batterie standard et un chargeur sont fournis avec votre téléphone. Des accessoires supplémentaires peuvent aussi être fournis ou vendus séparément. De ce fait, le contenu de la boîte peut varier.

Afin d'optimiser les performances de votre téléphone Philips et d'éviter une annulation de la garantie, achetez toujours des accessoires Philips d'origine, spécialement conçus pour votre téléphone. Philips Consumer Electronics ne peut en aucun cas être tenu responsable de dégâts causés par l'utilisation d'accessoires non approuvés.

## Chargeur

Charge votre batterie sur n'importe quelle prise secteur. Suffisamment compact pour tenir dans un porte-documents ou un sac à main.

## Kit de connexion

Offre une connexion facile pour votre téléphone portable Philips. Le câble USB permet des communications à haut débit entre votre téléphone et votre ordinateur. Le logiciel fournit vous permet de télécharger des photos et des mélodies, et de synchroniser vos contacts et vos rendez-vous.

## **Casque Deluxe**

Le bouton intégré vous permet de répondre facilement à vos appels. Appuyer brièvement sur le bouton pour décrocher, ou appuyez longuement pour rejeter l'appel.

# Marques déposées

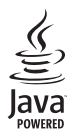

JAVA est une marque déposée de Sun Microsystems, Inc.

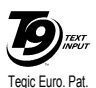

App. 0842463

T9® est une marque déposée de Tegic Communications Inc.

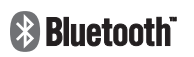

Bluetooth™ est une marque déposée appartenant à Telefonaktiebolaget L M Ericsson, Suède dont une licence a été accordée à Philips.

## Taux d'Absorption Spécifique (TAS) Normes internationales

#### CE TÉLÉPHONE PORTABLE EST CONFORME AUX RECOMMENDATIONS INTERNATIONALES EN MATIÈRE D'EXPOSITION AUX FRÉQUENCES RADIOÉLECTRIQUES

Votre téléphone portable est un émetteur/récepteur radio. Il a été conçu de manière à respecter les limites recommandées par les directives internationales en matière d'exposition aux fréquences radioélectriques. Ces normes ont été définies par la Commission Internationale sur la Protection contre les Radiations Non Ionisantes (ICNIRP) et l'Institut des Ingénieurs Électriciens et Électroniciens (IEEE) qui prévoient une marge de sécurité substantielle destinée à assurer la protection de tous, indépendamment de l'âge et de l'état de santé.

Les recommandations d'exposition applicables aux téléphones portables sont fondées sur une unité de mesure appelée le taux d'absorption spécifique ou SAR (Specific Absorption Rate). La limite du TAS recommandée par l'ICNIRP pour les téléphones portables à l'usage du grand public est de **2,0 W/kg (watts par kilogramme) en** moyenne pour dix grammes de tissus, et par l'IEEE (Norme 1528 IEEE) de **1,6 W/kg en moyenne pour un** gramme de tissus pour la tête.

Des essais de TAS ont été réalisés dans les positions d'utilisation recommandées, le téléphone émettant à sa puissance maximale certifiée dans toutes les bandes de fréquences testées. Bien que le TAS soit déterminé à la plus haute puissance certifiée, les niveaux de TAS du téléphone portable en fonctionnement sont généralement inférieurs à la valeur maximale du TAS. Ceci est dû au fait que le téléphone est conçu pour fonctionner à différents niveaux de puissance afin de n'utiliser que la puissance nécessaire pour se connecter au réseau. En général, plus vous êtes près de l'antenne d'une station de base du réseau, plus la puissance d'émission est faible.

Bien qu'il puisse y avoir des différences entre les niveaux de TAS de divers téléphones et dans diverses positions, tous sont conformes aux normes internationales de protection contre l'exposition aux fréquences radioélectriques.

La valeur la plus élevée du TAS pour ce téléphone Philips Xenium 9@9q lors des essais de conformité par rapport à cette norme était de 0,266W/kg selon la recommandation ICNIRP et de 0,076W/kg selon la norme IEEE 1528.

Il est recommandé de réduire la durée d'un appel sur le téléphone portable, ou bien d'utiliser un écouteur, afin de réduire l'exposition aux fréquences radioélectriques. L'objectif de ces précautions est de tenir le téléphone éloigné de la tête et du corps.

## USA

Votre téléphone portable est un émetteur/récepteur radio. Il a été conçu et fabriqué afin de ne pas dépasser les limites d'exposition à l'énergie des fréquences radio (FR) définies par la Federal Communications Commission (FCC) du gouvernement des États-Unis. Ces limites font partie de recommandations complètes et définissent des niveaux d'énergie FR autorisés pour le grand public. Ces recommandations sont basées sur des normes développées par des organisations scientifiques indépendantes, à travers une évaluation périodique et approfondies d'études scientifiques. Ces normes incluent une substantielle marge de sécurité destinée à assurer la sécurité de tous les individus, quel que soit leur âge ou leur état de santé. Les normes d'exposition applicables aux téléphones fixes sans fil sont établies selon une unité de mesure appelée le Taux d'Absorption Spécifique ou TAS (Specific Absorption Rate = SAR). Les limites de TAS définies par la FCC sont de 1,6 W/kg. Des essais de TAS ont été réalisés dans les positions d'utilisation standard reconnues par la FCC, le téléphone émettant à sa puissance maximale certifiée dans toutes les bandes de fréquences testées.

Bien que le TAS soit déterminé à la plus haute puissance certifiée, le niveau de TAS du téléphone portable en fonctionnement est généralement très inférieur à la valeur maximale. Ceci est dû au fait que le téléphone est conçu pour fonctionner à différents niveaux de puissance afin de n'utiliser que la puissance nécessaire pour se connecter au réseau. En règle générale, plus vous êtes près d'une station émettrice sans fil, plus la puissance émise est faible. Les valeurs les plus élevées du TAS de ce modèle de téléphone, lors d'essais effectués sur la joue droite, étaient de 0,266 mW/kg.

Cet appareil est conforme au chapitre 15 de la réglementation de la FCC. Le fonctionnement est soumis aux deux conditions suivantes :

- (1) Cet appareil ne doit pas provoquer d'interférences nuisibles et
- (2) Cet appareil doit accepter toute interférence reçue, y compris les interférences pouvant provoquer un fonctionnement non souhaité.

## Déclaration de conformité

Nous,

Shenzhen Sang Fei Consumer Communications Co., Ltd 11 Science and Technology Road, Shenzhen Hi-tech Industrial Park, Nanshan District, Shenzhen 518057 Chine,

déclarons sous notre seule responsabilité que le produit

Philips 9@9q

Radio portable cellulaire GSM 900/1800/1900 TAC : 35197802

dont la présente déclaration fait l'objet, est conforme aux normes suivantes :

SÉCURITÉ : ETSI EN 60950-1: 2001+A11:2004 SANTÉ : EN 50360:2001; EN 50361:2001-7 EMC : ETSI EN 301-489-7 V1.2.1; ETSI EN 301 489-17 V1.2.1 SPECTRE : ETSI EN 301 511 v9.0.2; ETSI EN 300 328 v1.6.1 Nous déclarons en outre que toutes les séries d'essais radio ont été effectuées et que le produit susnommé est conforme aux exigences essentielles de la Directive 1999/5/CE.

La procédure d'évaluation de conformité indiquée dans l'Article 10 et détaillée dans l'Annexe V de la Directive 1999/5/CE a été suivie, en ce qui concerne les articles 3.1 et 3.2, par l'organisme suivant : BABT, Balfour House, Churchfield Road, Waltonon-Thames, KT12 2TD, GB. Marque d'identification : **0168** 

15 janvier 2008

Le responsable qualité